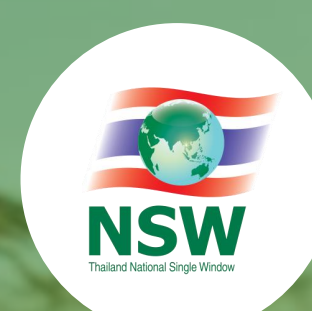

# ระบบคำขอกลาง การขอใบอนุญาต/ใบรับรอง (Single Entry Form)

คำขอหนังสืออนุญาตนำเข้า ส่งออก และนำผ่านพืช และผลิตผลพืช แบบ Single Submission

# Agenda

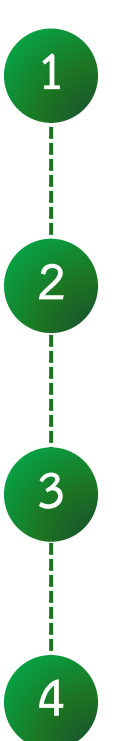

5

6

ความเป็นมา

คำขอหนังสืออนุญาตนำเข้า ส่งออก และนำผ่านพืช และผลิตผลพืช

การเตรียมตัวก่อนยื่นคำขอหนังสืออนุญาตนำเข้า ส่งออก และนำผ่านพืช และผลิตผลพืช

การลงทะเบียนขอใช้บริการระบบพิธีการนำเข้าส่งออกแบบ Single Window Entry

การยื่นคำขอหนังสืออนุญาตนำเข้า ส่งออก และนำผ่านพืช และผลิตผลพืช

Demo ระบบ

# ความเป็นมา

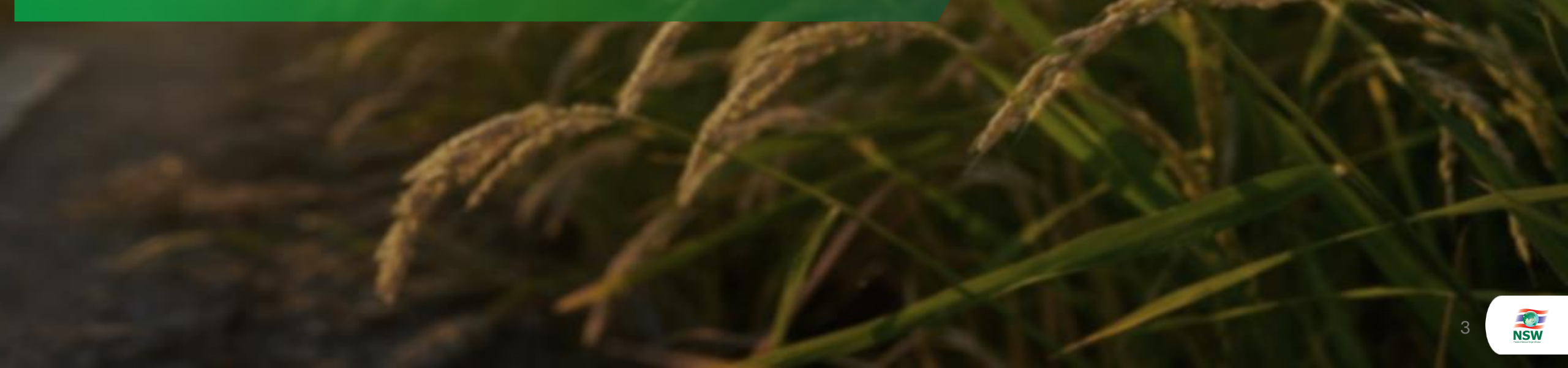

# ความเป็นมา

การดำเนินงานตามนโยบาย Single Submission ซึ่งกระทรวงการคลัง (กรมศุลกากร), กระทรวง เกษตรและสหกรณ์, กระทรวงพาณิชย์, กระทรวงสาธารณสุข และหน่วยงานที่เกี่ยวข้อง หารือร่วมกันเกี่ยวกับ การให้บริการระบบ National Single Window (NSW) ให้สามารถให้บริการได้อย่างเต็มศักยภาพและเบ็ดเสร็จ ณ จุดเดียว โดยเริ่มนำร่องกับสินค้าพืชเกษตร เนื่องจากมีปริมาณการนำเข้าสูง และเป็นสินค้าที่มีหลาย หน่วยงานควบคุม

จึงนำไปสู่การพัฒนาปรับปรุงระบบคำขอกลาง การขอใบอนุญาต/ใบรับรอง (Single Entry Form) ในส่วนคำขอหนังสืออนุญาตนำเข้า ส่งออก และนำผ่านพืช และผลิตผลพืช ให้เป็นแบบ Single Submission คำขอหนังสืออนุญาตนำเข้า ส่งออก และนำผ่านพืช และผลิตผลพืช (Plants and Plant Products Request)

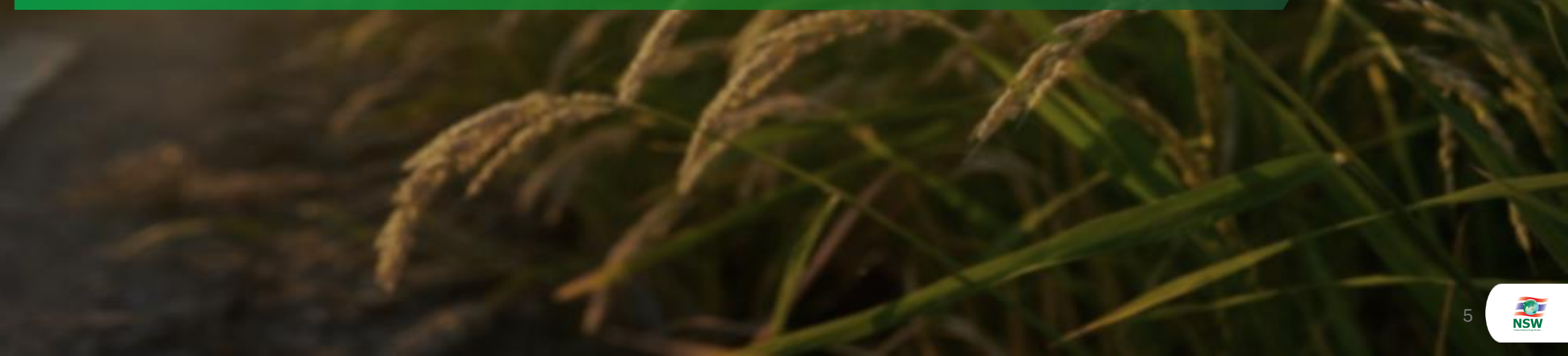

# หน่วยงานผู้ออกหนังสืออนุญาต/หนังสือรับรอง

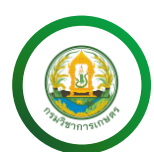

กรมวิชาการเกษตร (กวก.)

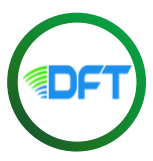

กรมการค้าต่างประเทศ (คต.)

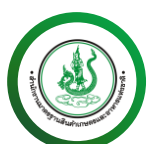

สำนักงานมาตรฐานสินค้าเกษตรและอาหารแห่งชาติ (มกอช.)

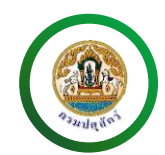

กรมปศุสัตว์ (กปศ.)

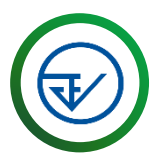

สำนักงานคณะกรรมการอาหารและยา (อย.)

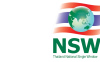

6

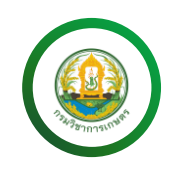

#### เอกสารสำหรับ : นำเข้า

| ลำดับ   | ประเภทเอกสาร                                                         | คำขอ |       |        | หนังสืออนุญาต |       |        |  |
|---------|----------------------------------------------------------------------|------|-------|--------|---------------|-------|--------|--|
| 61 1710 |                                                                      |      | แก้ไข | ยกเลิก | ต่ออายุ       | แก้ไข | ยกเลิก |  |
| 1       | หนังสืออนุญาตนำเข้า ส่งออก นำผ่าน พืชอนุรักษ์หรือซากพืชอนุรักษ์      | /    | /     | /      |               |       | /      |  |
| 2       | ใบอนุญาตรวบรวม ขาย นำเข้า หรือส่งออกซึ่งเมล็ดพันธุ์ควบคุมเพื่อการค้า | /    | /     | /      |               |       | /      |  |
| 3       | ใบแจ้งการนำเข้าสิ่งต้องห้าม สิ่งกำกัด และสิ่งไม่ต้องห้าม             | /    | /     | /      |               |       | /      |  |

กรมวิชาการเกษตร (กวก.)

**หมายเหตุ\*** : กรมวิชาการเกษตร สามารถแก้ไขคำขอ และ ยกเลิกคำขอได้ เมื่อหน่วยงานยังไม่ได้รับคำขอเข้าระบบ

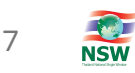

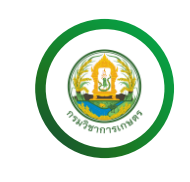

#### เอกสารสำหรับ : ส่งออก

| ลำดับ ประเภทเอกสาร | ประเภทเอกสาร                                                         | คำขอ  |        |         | หนังสืออนุญาต |        |   |
|--------------------|----------------------------------------------------------------------|-------|--------|---------|---------------|--------|---|
|                    | ยื่นขอ                                                               | แก้ไข | ยกเลิก | ต่ออายุ | แก้ไข         | ยกเลิก |   |
| 1                  | หนังสืออนุญาตนำเข้า ส่งออก นำผ่าน พืชอนุรักษ์หรือซากพืชอนุรักษ์      | /     | /      | /       |               |        | / |
| 2                  | ใบอนุญาตรวบรวม ขาย นำเข้า หรือส่งออกซึ่งเมล็ดพันธุ์ควบคุมเพื่อการค้า | /     | /      | /       |               |        | / |

กรมวิชาการเกษตร (กวก.)

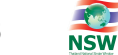

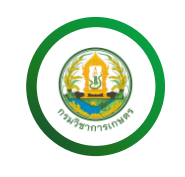

#### เอกสารสำหรับ : นำผ่าน

| ลำดับ   | ประเภทเอกสาร                                                         | คำขอ |       |        | หนังสืออนุญาต |       |        |  |
|---------|----------------------------------------------------------------------|------|-------|--------|---------------|-------|--------|--|
| 61 1910 |                                                                      |      | แก้ไข | ยกเลิก | ต่ออายุ       | แก้ไข | ยกเลิก |  |
| 1       | ใบอนุญาตนำผ่านซึ่งเมล็ดพันธุ์ควบคุม                                  | /    | /     | /      |               |       | /      |  |
| 2       | ใบแจ้งการนำผ่านสิ่งต้องห้าม สิ่งกำกัด และสิ่งไม่ต้องห้าม             | /    | /     | /      |               |       | /      |  |
| 3       | ใบแจ้งการนำเข้าและการส่งต่อสิ่งต้องห้าม สิ่งกำกัด และสิ่งไม่ต้องห้าม | /    | /     | /      |               |       | /      |  |

กรมวิชาการเกษตร (กวก.)

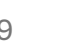

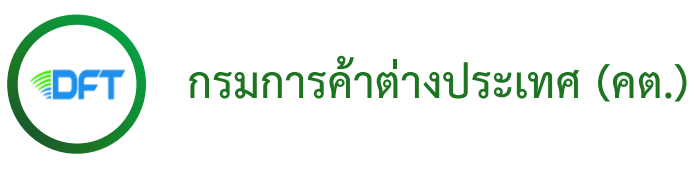

#### เอกสารสำหรับ : นำเข้า

| ล้ำดับ | ประเภทเอกสาร           | คำขอ |       |        | หนังสืออนุญาต |       |        |  |
|--------|------------------------|------|-------|--------|---------------|-------|--------|--|
| ытио   |                        |      | แก้ไข | ยกเลิก | ต่ออายุ       | แก้ไข | ยกเลิก |  |
| 1      | ขึ้นทะเบียนการนำเข้า   | /    |       | /      | /             |       | /      |  |
| 2      | จดแจ้งการนำเข้า        | /    |       | /      |               |       | /      |  |
| 3      | ใบอนุญาตให้นำเข้า      | /    |       | /      | /             |       | /      |  |
| 4      | หนังสือรับรองการนำเข้า | /    |       | /      |               |       | /      |  |
| 5      | รายงานการนำเข้า        | /    |       | /      | /             |       | /      |  |

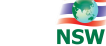

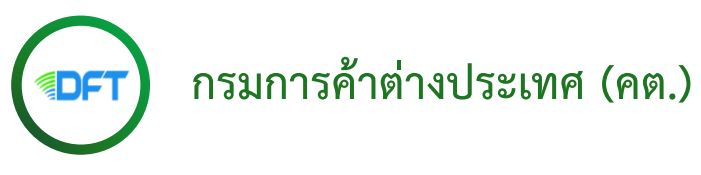

#### เอกสารสำหรับ : ส่งออก

| ล้ำดับ | ประเภทเอกสาร           | คำขอ   |       |        | หนังสืออนุญาต |       |        |  |
|--------|------------------------|--------|-------|--------|---------------|-------|--------|--|
| ытио   |                        | ยื่นขอ | แก้ไข | ยกเลิก | ต่ออายุ       | แก้ไข | ยกเลิก |  |
| 1      | ขึ้นทะเบียนการส่งออก   | /      |       | /      |               |       | /      |  |
| 2      | ใบอนุญาตให้ส่งออก      | /      |       | /      | /             |       | /      |  |
| 3      | หนังสือรับรองการส่งออก | /      |       | /      |               |       | /      |  |
| 4      | ใบรับรองมาตรฐาน        | /      |       | /      | /             |       | /      |  |
| 5      | รายงานการส่งออก        | /      |       | /      | /             |       | /      |  |

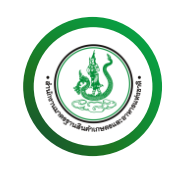

### สำนักงานมาตรฐานสินค้าเกษตรและอาหารแห่งชาติ (มกอช.)

#### เอกสารสำหรับ : นำเข้า

| ลำดับ | ประเภทเอกสาร                                                      | คำขอ   |       |        | หนังสืออนุญาต |       |        |  |
|-------|-------------------------------------------------------------------|--------|-------|--------|---------------|-------|--------|--|
|       |                                                                   | ยื่นขอ | แก้ไข | ยกเลิก | ต่ออายุ       | แก้ไข | ยกเลิก |  |
| 1     | หนังสือแจ้งการส่งออกสินค้าเกษตรตามพระราชบัญญัติมาตรฐานสินค้าเกษตร | /      |       | /      |               |       | /      |  |
|       | พ.ศ. 2551                                                         |        |       |        |               |       |        |  |

#### เอกสารสำหรับ : ส่งออก

| ลำดับ | ประเภทเอกสาร                                                      | คำขอ   |       |        | หนังสืออนุญาต |       |        |  |
|-------|-------------------------------------------------------------------|--------|-------|--------|---------------|-------|--------|--|
|       |                                                                   | ยื่นขอ | แก้ไข | ยกเลิก | ต่ออายุ       | แก้ไข | ยกเลิก |  |
| 1     | หนังสือแจ้งการนำเข้าสินค้าเกษตรตามพระราชบัญญัติมาตรฐานสินค้าเกษตร | /      |       | /      |               |       | /      |  |
|       | พ.ศ. 2551                                                         |        |       |        |               |       |        |  |

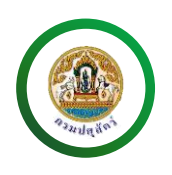

#### เอกสารสำหรับ : นำเข้า

| ล้ำดับ | ประเภทเอกสาร                       | คำขอ   |       |        | หนังสืออนุญาต |       |        |  |
|--------|------------------------------------|--------|-------|--------|---------------|-------|--------|--|
| ິດ ເທບ |                                    | ยื่นขอ | แก้ไข | ยกเลิก | ต่ออายุ       | แก้ไข | ยกเลิก |  |
| 1      | ใบแจ้งการนำเข้า/ส่งออกสินค้าควบคุม | /      | /     |        |               |       |        |  |

กรมปศุสัตว์ (กปศ.)

#### เอกสารสำหรับ : ส่งออก

| ลำดับ | ประเภทเอกสาร                       | คำขอ   |       |        | หนังสืออนุญาต |       |        |
|-------|------------------------------------|--------|-------|--------|---------------|-------|--------|
|       |                                    | ยื่นขอ | แก้ไข | ยกเลิก | ต่ออายุ       | แก้ไข | ยกเลิก |
| 1     | ใบแจ้งการนำเข้า/ส่งออกสินค้าควบคุม | /      | /     |        |               |       |        |

**หมายเหตุ\*** : กรมปศุสัตว์ สามารถแก้ไขคำขอได้ เมื่อได้รับการตอบกลับผลพิจารณาเป็นไม่ถูกต้อง/ไม่อนุมัติจากหน่วยงาน

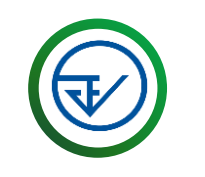

### สำนักงานคณะกรรมการอาหารและยา (อย.)

#### เอกสารสำหรับ : นำเข้า

| ลำดับ | ประเภทเอกสาร                       | คำขอ   |       |        | หนังสืออนุญาต |       |        |
|-------|------------------------------------|--------|-------|--------|---------------|-------|--------|
|       |                                    | ยื่นขอ | แก้ไข | ยกเลิก | ต่ออายุ       | แก้ไข | ยกเลิก |
| 1     | ใบแจ้งการนำเข้า/ส่งออกสินค้าควบคุม | /      | /     |        |               |       |        |

#### เอกสารสำหรับ : ส่งออก

| ลำดับ | ประเภทเอกสาร                       | คำขอ   |       |        | หนังสืออนุญาต |       |        |  |
|-------|------------------------------------|--------|-------|--------|---------------|-------|--------|--|
|       |                                    | ยื่นขอ | แก้ไข | ยกเลิก | ต่ออายุ       | แก้ไข | ยกเลิก |  |
| 1     | ใบแจ้งการนำเข้า/ส่งออกสินค้าควบคุม | /      | /     |        |               |       |        |  |

หมายเหตุ\* : สำนักงานคณะกรรมการอาหารและยา สามารถแก้ไขคำขอได้ เมื่อได้รับการตอบกลับผลพิจารณาเป็นไม่ถูกต้อง/ไม่อนุมัติจากหน่วยงาน

# การเตรียมตัวก่อนยื่นค่ำขอหนังสืออนุญาตนำเข้า ส่งออก และนำผ่านพืช และผลิตผลพืช

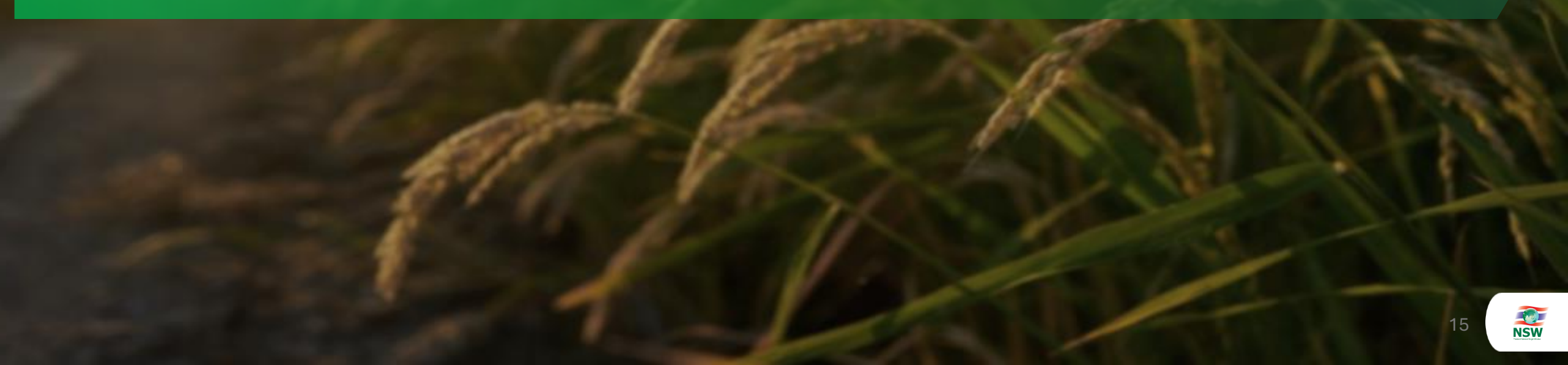

#### การเตรียมตัวก่อนยื่นคำขอหนังสืออนุญาตนำเข้า ส่งออก และนำผ่านพืช และผลิตผลพืช

- 1
- ต้องมี Digital Certificate เพื่อทำ Digital Signature
- 2
- ต้องลงทะเบียนที่หน่วยงานผู้ออกหนังสืออนุญาต/หนังสือรับรองเรียบร้อยแล้ว (เฉพาะหน่วยงานที่กำหนด)
- 3
- ต้องลงทะเบียนขอใช้บริการระบบพิธีการนำเข้าส่งออกแบบ Single Window Entry
- 4
- เอกสารแนบที่ใช้สำหรับการลงทะเบียน
- บัตรประจำตัวประชาชนของผู้ลงทะเบียน (ต้องแสดงใบหน้าและข้อมูลที่ชัดเจน)
- หนังสือ ภ.พ.20 หรือเอกสารอื่นๆที่ออกโดยกรมสรรพากรซึ่งแสดงเลขประจำตัวผู้เสียภาษีอากร13หลัก
- หนังสือรับรองการจดทะเบียนนิติบุคคล (เฉพาะลงทะเบียนประเภทนิติบุคคลเท่านั้น)

# การลงทะเบียนขอใช้บริการระบบพิธีการนำเข้าส่งออกแบบ Single Window Entry

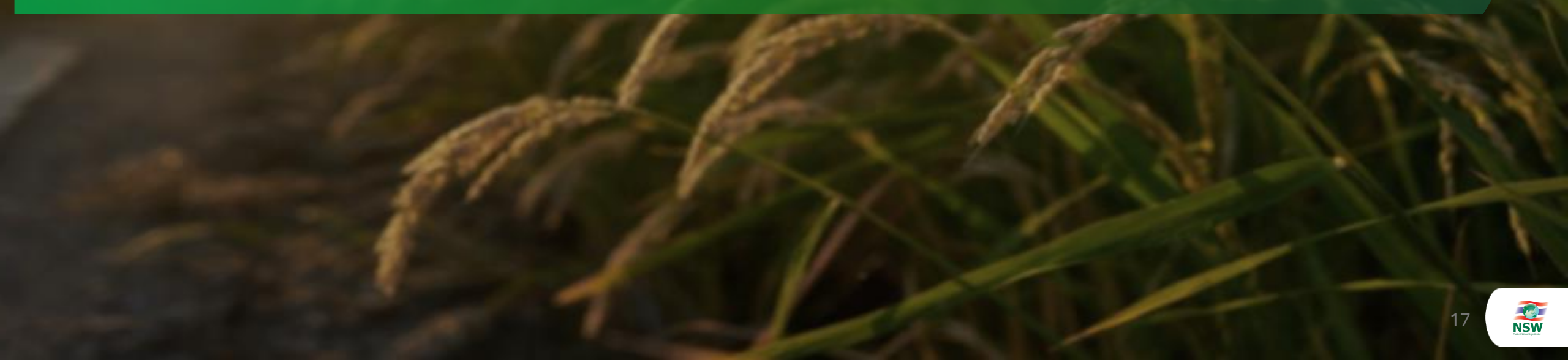

#### การลงทะเบียนขอใช้บริการระบบพิธีการนำเข้าส่งออกแบบ Single Window Entry

กระบวนการลงทะเบียน

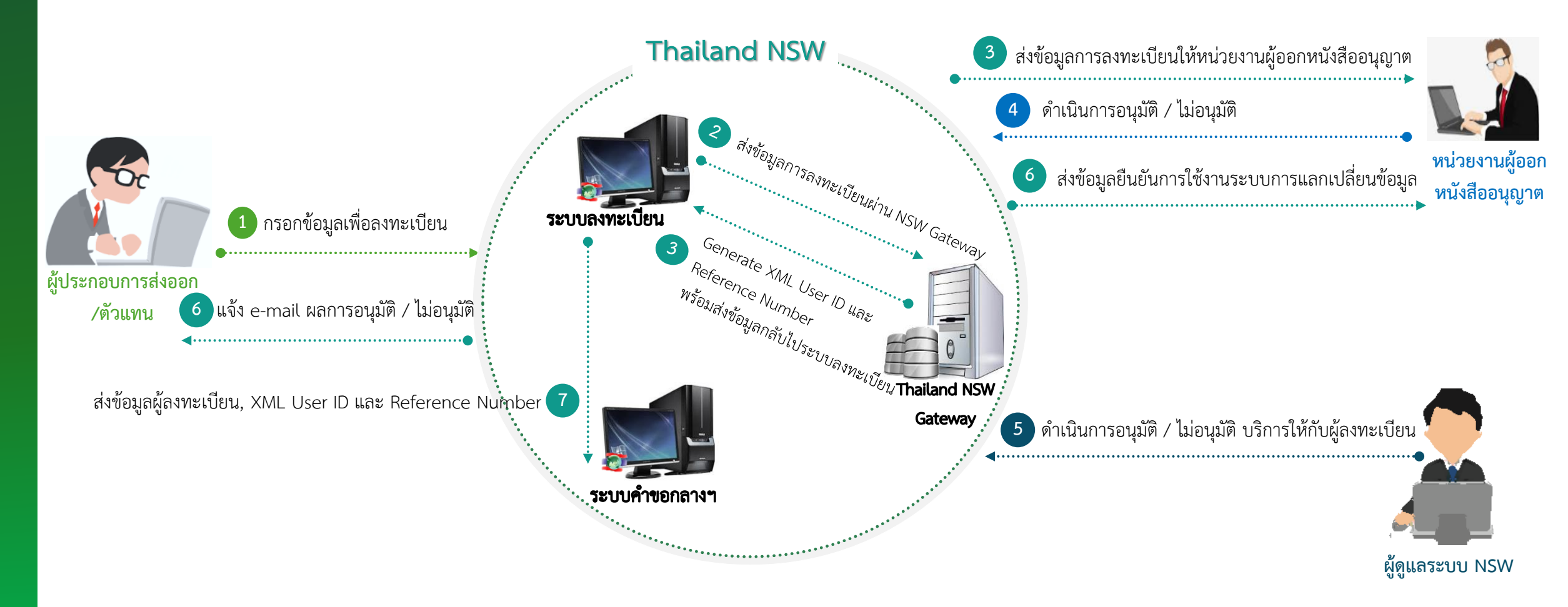

#### การลงทะเบียนขอใช้บริการระบบพิธีการนำเข้าส่งออกแบบ Single Window Entry

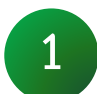

เข้าสู่ Website: https://www.thainsw.net

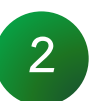

ลงทะเบียนขอใช้บริการ (กรณี ยังไม่เคยลงทะเบียนเป็นสมาชิก)

3

เพิ่มบริการ (กรณี เคยลงทะเบียนเป็นสมาชิกแล้ว)

### 1. เข้าสู่ Website: https://www.thainsw.net

• เข้าสู่ Website: https://www.thainsw.net แล้วกดปุ่ม [สมาชิก]

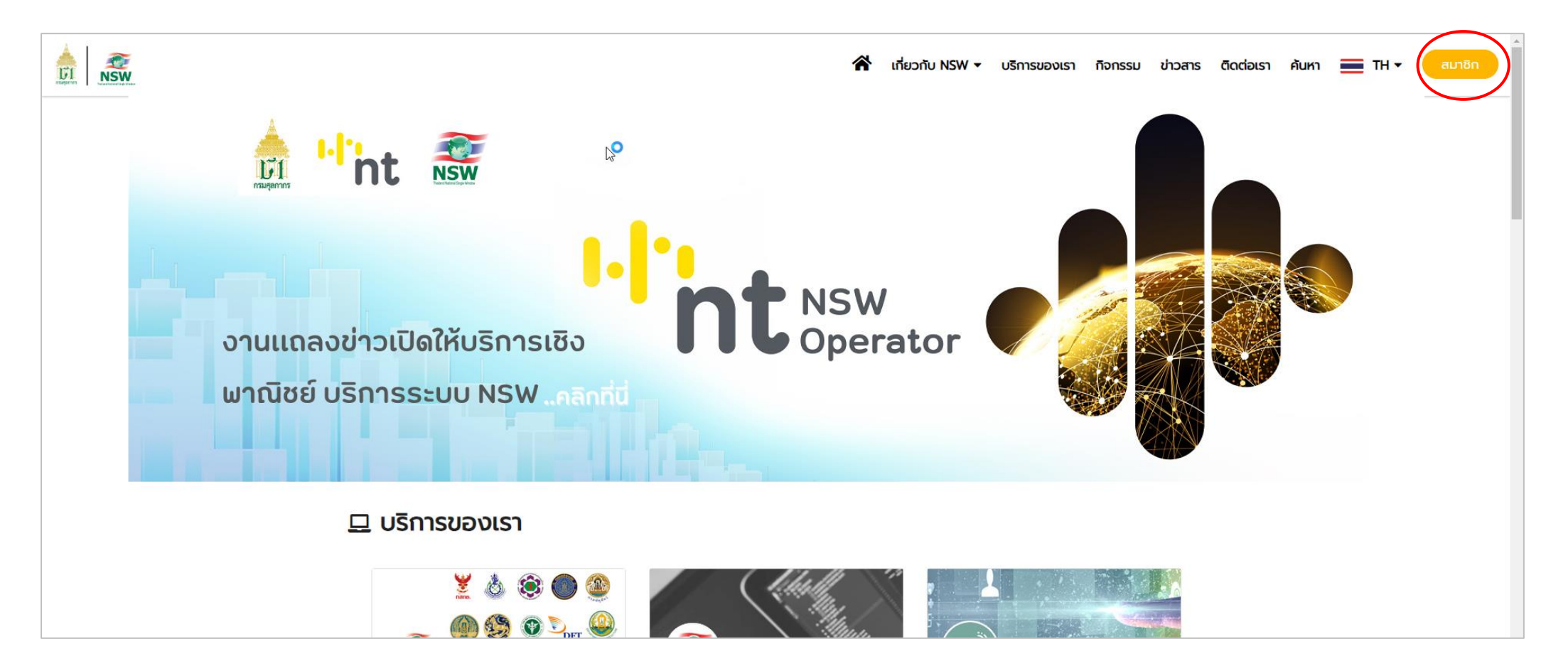

• กดปุ่ม [สมัครสมาชิก]

|                                                                                                    | 👚 เกี่ยวกับ NSW マ บริการของเรา กิจกรรม ข่าวสาร ติดต่อเรา ค้นหา 🚍 TH マ สมาชิก                                                                                                    |
|----------------------------------------------------------------------------------------------------|----------------------------------------------------------------------------------------------------|
| а                                                                                                    | มาชิก                                                                                                    |
| iii<br>มัครสมาชิก<br>มริการเผยแพร่ ข้อมูลข่าวสาร ต่าง ๆ ของ Thailand NSW เช่น ความคืบ<br>หน้าโครงการ หรือ ความเป็นมาของโครงการ เป็นต้น รวมทั้งเป็นช่อง<br>ทงในการเข้าใช้บริการอื่น ๆ ของระบบ Thailand National Single<br>Window | ເປັກສູ່sະບບ         ເປັກສູ່sະບບ         ເປັກສູ່sະບບ         ເປັກສູ່sະບບ         ເປັກສູ່sະບບ         ເປັກສູ່sະບບ         ເປັກສູ່sະບບ         ເປັກສູ່sະບບ         ເປັກສູ່sະບບ         ເປັກສູ່sະບບ         ເປັກສູ່sະບບ |

- เลือก บริการ
  - โล้อก บริการ เป็น ระบบการจัดทำข้อมูลผ่านพิธีการศุลกากรนำเข้า ส่งออก/ระบบการจัดทำข้อมูลเพื่อแจ้งข้อเท็จจริงเกี่ยวกับการนำเข้า-ส่งออก สินค้าควบคุม หรือข้อมูลอิเล็กทรอนิกส์อื่นที่เกี่ยวข้องในรูปแบบ Single Entry Form ด้วยระบบการเชื่อมโยงข้อมูลอิเล็กทรอนิกส์ ณ จุดเดียว

| 🕜 ระบบลงทะเบีย                                                                                                    | JU             |               |              | ไว้ HELP<br>หน้าแรก ช่วยเหลือ<br>ยินดีต้อนรับ วันที่เข้าใช้งาน 09 กรกฎาคม 2567                                                                                                    |  |  |
|----------------------------------------------------------------------------------------------------|----------------|---------------|--------------|----------------------------------------------------------------------------------------------------|--|--|
| Thailand National Single Window                                                                                    | 🕨 ระบบลงทะเบีย | น 🕨 ลงทะเบียน |              |                                                                                                    |  |  |
| ลงทะเบียน                                                                                                    |                |               |              | เลือกประเภทบริการ บันทึกข้อมูล บันทึกข้อมูลเพิ่มเติม ยืนยันการลงทะเบียน                                                                                                    |  |  |
| สอบถามสถานะการลงทะเบียน                                                                                            |                | เลือกบริการ   | ประเภทบริการ | USms                                                                                                    |  |  |
|                                                                                                    | 0              |               | 0            | NSW Portal (Member)                                                                                                    |  |  |
| ลิมรหัสผ่าน                                                                                                    | 0              |               | 0            | ระบบติดตามสถานะการเชื่อมโยงข้อมูล                                                                                                    |  |  |
| คู่มือการลงทะเบียน                                                                                                 | 0              |               | 0            | Help Desk and Call Center                                                                                                    |  |  |
|                                                                                                    | 0              |               | 0            | ระบบใบอนุญาตและใบรับรอง (รอการยืนยันจากหน่วยงานที่เกี่ยวข้อง)                                                                                                    |  |  |
|                                                                                                    | 0              |               | 0            | National Standard Data Set                                                                                                    |  |  |
|                                                                                                    | 0              |               | 0            | Uploading Supporting Document                                                                                                    |  |  |
|                                                                                                    | 0              |               | 0            | ระบบคืนอากรเพื่อการส่งออกตามมาตรา 29                                                                                                    |  |  |
|                                                                                                    | 0              |               | 0            | ระบบแจ้งพิทัดรหัสสติดีเพื่อเชื่อมโยงข้อมูลแบบอิเล็กทรอนิทส์                                                                                                    |  |  |
|                                                                                                    | 0              |               | 0            | ระบบการจัดทำข้อมูลผ่านพิธีการศุลกากรนำเข้า - ส่งออก/ระบบการจัดทำข้อมูลเพื่อแจ้งข้อเก็จจริงเกี่ยวกับการนำเข้า-ส่งออก สินค้าควบคุม หรือข้อมูลอิเล็กกรอนิกส์อื่นที่เกี่ยวข้องในรูปแบบ Single Entry Form ด้วยระบบการเชื่อมโยงข้อมูลอิเล็กกรอนิกส์ ณ จุดเดียว |  |  |
|                                                                                                    | 0              |               | 0            | ระบบเชื่อมโยงข้อมูลการนำเข้าส่งออก                                                                                                    |  |  |
|                                                                                                    | 0              |               | 0            | ระบบคืนอากรเพื่อการส่งออกตามมาตรา 29 (e-Form)                                                                                                    |  |  |
|                                                                                                    | 0              |               | 0            | ระบบรับคำขออนุญาต คำขอเปิดดำเนินการ และคำขอแจ้งการเปลี่ยนแปลงข้อมูลคลังสินค้าทัณฑ์บน เขตปลอดอากร และการประกอบทิจการในเขตปลอดอากรทางอิเล็กทรอนิกส์                                                                                                    |  |  |
|                                                                                                    |                |               |              |                                                                                                    |  |  |
| <ul> <li>บริการทั่วไป 💙 บริการที่ต้องลงลายมือชื่ออิเล็กทรอนิกส์ในขั้นตอนการสมัคร</li> <li>ทำรายการต่อไป</li> </ul> |                |               |              | 🥑 บริการทั่วไป 💙 บริการที่ต้องลงลายมือชื่ออิเล็กทรอนิกส์ในขั้นตอนการสมัคร                                                                                                    |  |  |
|                                                                                                    |                |               |              | ทำรายการต่อไป                                                                                                    |  |  |

• บันทึกข้อมูลผู้ลงทะเบียนและแนบเอกสาร

| ข้อมูลส่วนตัว                              |                                                                              |  |  |  |  |
|--------------------------------------------|------------------------------------------------------------------------------|--|--|--|--|
| ประเภทการลงทะเบียน :                       | ⊖ บุคคลธรรมดา 🖲 นิติบุคคล +                                                  |  |  |  |  |
| ประเภทเอกสาร :                             | บัตรประจำตัวประชาชน 🗸                                                        |  |  |  |  |
| หมายเลขบัตร :                              |                                                                              |  |  |  |  |
| ข้อมูลหลังบัตรประจำตัวประชาชน Laser Code : | <ul> <li>(ตัวอักษร 2 ตัวและตามด้วยเลข 10 หลัก โดยไม่ต้องใส่ขีด)</li> </ul>   |  |  |  |  |
| คำนำหน้า :                                 | ເປັາ∶                                                                        |  |  |  |  |
| เพศ :                                      | ●ชาย ◯หญิง                                                                   |  |  |  |  |
| สัญชาติ :                                  |                                                                              |  |  |  |  |
| ชื่อ ชื่อกลาง-นามสกุล (ภาษาไทย) :          | ชื่อ ซื่อกลาง นามสกุล                                                        |  |  |  |  |
| ชื่อ ชื่อกลาง-นามสกุล (ภาษาอังกฤษ) :       | First name - Last name                                                       |  |  |  |  |
| ວັนເກັດ :                                  |                                                                              |  |  |  |  |
|                                            | ๏ มีวัน เดือน ปีเกิด ◯ มีเฉพาะเดือนและปีเกิด ◯ มีเฉพาะปีเกิด                 |  |  |  |  |
| วันที่ออกบัตร :                            | มันที่บัตรหมดอายุ :มันที่บัตรหมดอายุ :มันที่บัตรหมดอายุ :มันที่บัตรหมดอายุ : |  |  |  |  |
| รหัสผู้ใช้ (User ID) :                     |                                                                              |  |  |  |  |
| ประเภทผู้ลงทะเบียน :                       |                                                                              |  |  |  |  |
|                                            |                                                                              |  |  |  |  |
|                                            | ▼                                                                            |  |  |  |  |
| ที่อยู่ผู้ลงทะเบียนที่ติดต่อได้            |                                                                              |  |  |  |  |
| เลขที่ :                                   | อาคาร/หมู่บ้าน :                                                             |  |  |  |  |
| ตรอก/ซอย :                                 | หมู่ที่ :                                                                    |  |  |  |  |
| nuu :                                      | แขวง/ตำบล :                                                                  |  |  |  |  |
| ເບຕ/ອຳເກອ :                                | จังหวัด :                                                                    |  |  |  |  |
| รหัสไปรษณีย์ :                             | ประเทศ :                                                                     |  |  |  |  |
| โทรศัพท์ :                                 | Insars :                                                                     |  |  |  |  |
| e-mail :                                   |                                                                              |  |  |  |  |
| Confirm e-mail :                           | •                                                                            |  |  |  |  |

• บันทึกข้อมูลผู้ลงทะเบียนและแนบเอกสาร (ต่อ)

| ข้อมูลหน่วยงาน/บริษัท                                                  |   |            |         |             |     |       |
|------------------------------------------------------------------------|---|------------|---------|-------------|-----|-------|
| เลขประจำตัวผู้เสียภาษีอากร 13 หลัก :                                   |   |            |         | สาขา :      | •   |       |
| ชื่อหน่วยงาน/บริษัท (ภาษาไทย) :                                        |   |            |         | ]•          |     |       |
| ชื่อหน่วยงาน/บริษัท (ภาษาอังกฤษ) :                                     |   |            |         | ]           |     |       |
| ขอใช้รหัสผู้รับส่งข้อมูลเดิม (Registration ID) :                       |   |            |         |             |     |       |
| ที่อยู่หน่วยงาน/บริษัท                                                 |   |            |         |             |     |       |
| เลขที่ :                                                               |   |            |         | อาคาร :     |     | ]     |
| ตรอก/ซอย :                                                             |   |            |         | หมู่ที่ :   |     | ]     |
| nuu :                                                                  |   |            |         | แขวง/ตำบล : |     | ]•    |
| ເບຕ/ອຳເກອ :                                                            | * |            |         | จังหวัด :   |     | ] 📰 • |
| รหัสไปรษณีย์ :                                                         | * |            |         | ประเทศ :    | • 🖽 |       |
| โทรคัพท์ :                                                             |   |            |         | โทรสาร :    |     | ]     |
| e-mail :                                                               |   | •          |         |             |     |       |
| เอกสารแนบ                                                              |   |            |         |             |     |       |
| บัตรประจำตัวประชาชน * :                                                |   | Browse     |         |             |     |       |
| หนังสือรับรองการจดทะเบียนนิติบุคคล :                                   |   | Browse     |         |             |     |       |
| ใบทะเบียนภาษีมูลค่าเพิ่ม (ภ.พ.20) หรือเอกสารอื่นๆที่ออกโดยกรมสรรพากร : |   | Browse     |         |             |     |       |
|                                                                        |   | <<ย้อนกลับ | ต่อไป>> |             |     |       |

เพิ่มเอกสารที่ต้องการใช้บริการ โดยกดปุ่ม [เพิ่มเอกสาร]

| ข้อมูลเอกสารสำหรับระบบพิธีการนำเข้าส่งออกแบบ Single Window Entry |                                  |                      |  |  |  |
|------------------------------------------------------------------|----------------------------------|----------------------|--|--|--|
| รหัสการรับส่งข้อมูล                                              | รหัสการรับส่งข้อมูลที่ 1 :       |                      |  |  |  |
| ประเภทรหัสการรับส                                                | ่งข้อมูล : Exporter / Importer ✔ |                      |  |  |  |
| 💿 เพิ่มเอกสาร                                                    |                                  |                      |  |  |  |
|                                                                  | เอกสาร                           | หน่วยงานผู้รับข้อมูล |  |  |  |
|                                                                  |                                  |                      |  |  |  |
| <<ยัอนกลับ ต่อไป>>                                               |                                  |                      |  |  |  |

• เลือกเอกสาร และ หน่วยงานผู้รับข้อมูล (หน่วยงานผู้ออกใบอนุญาต)

| รหัสการรับ | ส่งข้อมูล 1 | :                                                        |                                                                                                    |
|------------|-------------|----------------------------------------------------------|----------------------------------------------------------------------------------------------------|
|            |             | ประเภทรหัสการรับส่งข้อมูล :                              | Exporter / Importer                                                                                                    |
|            | ลำดับ       | เอกสาร                                                   | หน่วยงานผู้รับข้อมูล                                                                                                    |
|            | 1           | ใบขนสินค้าขาออก                                          | กรมศุลกากร 🗦 🗧 🗢                                                                                                    |
|            | 2           | ใบขนลินค้าขาเข้า                                         | กรมศุลกากร 🗦 . 🥅 🗢                                                                                                    |
|            | з           | ใบทำทับสินค้า                                            | I a m I a m I a |
|            | 4           | ข้อมูลยกเลิกใบขนสินค้า                                   |                                                                                                    |
|            | 5           | ข้อมูลแจ้งของส่งออกไม่ครบจำนวนตามใบขนสินค้า              | กรมศุลกากร 🗦 🗧 🗢                                                                                                    |
|            | 6           | ใบแจ้งการนำเข้า/ส่งออก สินค้าควบคุม                      |                                                                                                    |
|            | 7           | ค่ำขอหนังสือใบรับรองคุณภาพยางและใบรายงานผลการทดสอบ       | 🗘 - 🛅 🗢                                                                                                    |
|            | 8           | ใบผ่านด่านคุลกากรและใบซ่ำระเงินค่าธรรมเนียมส่งออกยางพารา | . III I .                                                                                                    |
|            | 9           | คำขอหนังสือรับรองถิ่นกำเนิดสินค้า                        | กรมการค้าต่างประเทศ 🗦 . 📰 🗢                                                                                                    |
|            | 10          | ค่ำขอหนังสือรับรองสุขอนามัย                              |                                                                                                    |
|            | 11          | ยกเลิกเอกสาร Single Form                                 | . III 🗢                                                                                                    |
|            | 12          | คำขออนุมัติหลักการ (กศก.29)                              | กรมศุลกากร (ม29) 🗘 . 📰 🗢                                                                                                    |
|            | 13          | คำขอยื่นสูตรการผลิต (กคก.96)                             | กรมศุลกากร (ม 29) 🗘 . 📰 🗢                                                                                                    |
|            | 14          | คำขอคืนอากร (กศก.111)                                    | กรมศุลกากร (ม29) 🗘 . 📰 🗢                                                                                                    |
|            | 15          | ค่าขอช่ำระวัตถุดิบคงเหลือ (กศก.112)                      | กรมศุลกากร (ม 29) 🗘 . 📰 🗢                                                                                                    |
|            | 16          | ค่ำขอลดอัตราอากร (กศก.131)                               | กรมศุลกากร (ม 29) 💠 📮 🗢                                                                                                    |
|            | 17          | คำขอยิ่นวัตถุดิบ                                         | กรมศุลกากร (ม 29) 💠 . 🚍 🗢                                                                                                    |
|            | 18          | คำขอยื่นตารางโอนสิทธ์ (กศก.96/6)                         | กรมศุลกากร (ม.29) 💠 📮 🗢                                                                                                    |
|            | 19          | คำขอหนังสืออนุญาตนำเข้าส่งออกน้ำตาลทราย                  | สำนักงานคณะกรรมการอ้อยและน้ำ 🛊 🔉 🥅 🗢                                                                                                    |
|            | 20          | คำขอยกเลิกหนังสีออนุญาตนำเข้าส่งออกน้ำตาลทราย            | สำนักงานคณะกรรมการอ้อยและน้ำ 🛊 🗔 🗢                                                                                                    |
|            | 21          | คำขอต่ออายุหนังสีออนุญาตส่งออกน้ำตาลทราย                 | สำนักงานคณะกรรมการอ้อยและน้ำ 🛊 🔉 🥅 🗢                                                                                                    |
|            | 22          | คำขอใบอนุญาตขนย้ายน้ำตาลทราย                             | สำนักงานคณะกรรมการอ้อยและน้ำ 🛊 🔉 🥅 🗢                                                                                                    |
|            | 23          | รายงานการส่งออกน้ำตาลทราย                                | สำนักงานคณะกรรมการอ้อยและน้ำ 🛊 🔉 🚍 🗢                                                                                                    |
|            | 24          | ค่าขอใบอนุญาตนำเข้า น่าผ่าน และส่งออกปุ๋ย                | กรมวิชาการเกษตร 😂 . 📰 🗢                                                                                                    |
|            | 25          | คำขอหนังสีออนุญาตนำเข้า ส่งออก และนำผ่านพืช และผลิตผลพืช |                                                                                                    |
|            | 26          | ใบอนุญาตยางพารา                                          | กรมวิชาการเกษตร 🗦 . 📰 🗢                                                                                                    |

26

• เลือกเอกสาร และ หน่วยงานผู้รับข้อมูล (หน่วยงานผู้ออกใบอนุญาต) (ต่อ)

| ผู้ให้บริการรับ/ส่งข้อมูล |                                 |                                                                        |
|---------------------------|---------------------------------|------------------------------------------------------------------------|
| หน่วยงาน                  |                                 | Search                                                                 |
| ประเภทเอกสาร              | ชื่อเอกสาร                      | หน่วยงาน                                                               |
| RGOODSPMT                 | Restricted goods permit message | กรมโรงงานอุตสาหกรรม                                                    |
| RGOODSPMT                 | Restricted goods permit message | กรมการอุตสาหกรรมทหาร ศูนย์การอุตสาหกรรมป้องกันประเทศและ<br>พลังงานทหาร |
| RGOODSPMT                 | Restricted goods permit message | กรมการค้าภายใน                                                         |
| RGOODSPMT                 | Restricted goods permit message | กรมปคุสัตว์                                                            |
| RGOODSPMT                 | Restricted goods permit message | กรมวิทยาศาสตร์การแพทย์                                                 |
| RGOODSPMT                 | Restricted goods permit message | กรมวิชาการเกษตร                                                        |
| RGOODSPMT                 | Restricted goods permit message | กรมธุรกิจพลังงาน                                                       |
| RGOODSPMT                 | Restricted goods permit message | กรมประมง                                                               |
| RGOODSPMT                 | Restricted goods permit message | กรมอุตสาหกรรมพื้นฐานและการเหมืองแร่                                    |
| RGOODSPMT                 | Restricted goods permit message | สำนักงานคณะกรรมการอาหารและยา                                           |
| RGOODSPMT                 | Restricted goods permit message | สำนักงานปรมาณูเพื่อสันติ                                               |
| Total 11 Record(s)        |                                 | [1]                                                                    |

• เลือกเอกสาร และ หน่วยงานผู้รับข้อมูล (หน่วยงานผู้ออกใบอนุญาต) (ต่อ)

| ข้อมูลเอกสารสำหรับระบบพิธีการนำเข้าส่งออกแบบ Single Window Entry |                                                          |                                                                                      |  |  |  |  |
|------------------------------------------------------------------|----------------------------------------------------------|--------------------------------------------------------------------------------------|--|--|--|--|
| รหัสการรับ                                                       | รหัสการรับส่งข้อมูลที่ 1 :                               |                                                                                      |  |  |  |  |
| ประเภทรหั                                                        | ประเภทรหัสการรับส่งข้อมูล : Exporter / Importer 🗸        |                                                                                      |  |  |  |  |
| 💿 เพิ่มเฮ                                                        | อกสาร 📝 แก้ไขเอกสาร 🖻 ลบเอกสาร                           |                                                                                      |  |  |  |  |
|                                                                  | เอกสาร                                                   | หน่วยงานผู้รับข้อมูล                                                                 |  |  |  |  |
|                                                                  | ใบแจ้งการนำเข้า/ส่งออก สินค้าควบคุม                      | กรมวิชาการเกษตร                                                                      |  |  |  |  |
|                                                                  | คำขอหนังสืออนุญาตนำเข้า ส่งออก และนำผ่านพืช และผลิตผลพืช | สำนักงานมาตรฐานสินค้าเกษตรและอาหารแห่งชาติ<br>กรมวิชาการเกษตร<br>กรมการค้าต่างประเทศ |  |  |  |  |
|                                                                  |                                                          |                                                                                      |  |  |  |  |
| <<ย้อนกลับ ต่อไป>>                                               |                                                          |                                                                                      |  |  |  |  |

อ่านข้อตกลงการเข้าใช้ระบบ และ กรอกตัวเลขหรือตัวอักษรตามจอภาพ

#### เงื่อนไขและข้อกำหนดการใช้บริการ Thailand National Single Window

ข้อ 1 ผู้ใช้บริการยอมรับว่าการกระทำใดๆ ผ่านบริการ Thailand National Single Window ไม่ว่ากรณีใดๆหากได้กระทำโดยการใช้ หมายเลขประจำตัว(User ID) และรหัสลับส่วนตัว(Password) ของผู้ใช้บริการถือว่าสมบูรณ์และมีผลผูกพันผู้ใช้บริการ โดยไม่จำเป็นต้องลงลายมือชื่อในเอกสารใดๆ เพื่อเป็นหลักฐานในการนั้นอีก

ข้อ 2 ผู้ใช้บริการมีหน้าที่ต้องรักษา User ID และ Password ไว้เป็นความลับ และไม่เปิดเผยต่อบุคคลอื่น ทั้งนี้ การเปลี่ยนแปลง Password สามารถกระกำได้ตามวิธีการที่ผู้ให้บริการกำหนด และกรณีผู้ใช้บริการลืม User ID หรือ Password สามารถ ปฏิบัติตามวิธีการที่ผู้ให้บริการกำหนดผ่านทาง เว็บไซต์ หรือผู้ใช้บริการสามารถติดต่อมายังโทร. 02-034-9500 ในเวลาทำการ เพื่อขอคำแนะนำและวิธีแก้ไขเพื่อให้สามารถใช้บริการได้ต่อไป

ข้อ 3 กรณีผู้ใช้บริการใช้ User ID และ/หรือ Password ผิดเกินกว่าจำนวนครั้งที่ผู้ให้บริการทำหนด ผู้ให้บริการมีสิทธิระงับการใช้บริการ Thailand National Single Window เป็นการชั่วคราว หากผู้ใช้บริการประสงค์จะใช้บริการต่อไป ขอให้ดำเนินการ ติดต่อกับผู้ให้บริการเพื่อขอ User ID และ Password ใหม่

ข้อ 4 ผู้ใช้บริการยอมรับว่าการกระทำใดๆ ผ่านบริการ Thailand National Single Window นี้เพื่อวัตถุประสงค์ใช้บริการต่างๆ ของผู้ใช้บริการเท่านั้น หากผู้ใช้บริการได้กระทำละเมิดหรือก่อให้เกิดความเสียหายแก่ผู้ให้บริการหรือบุคคลอื่นจะต้องรับผิดทั้ง ทางแพ่งและทางอาญา

ข้อ 5 ผู้ใช้บริการยอมรับว่าบันทึก หลักฐาน หรือเอกสารใดๆ ที่ผู้ให้บริการได้จัดทำและ/หรือบันทึกไว้ในระบบจัดเก็บข้อมูล เกี่ยวกับการใช้บริการต่างๆ ผ่าน Thailand National Single Window ของผู้ใช้บริการนั้นมีความถูกต้องใช้เป็นหลักฐานได้

ข้อ 6 ผู้ใช้บริการตกลงว่าผู้ให้บริการไม่จำเป็นต้องรับผิดในความเสียหายใดๆ อันเกิดขึ้นแก่ผู้ใช้บริการในกรณีที่พิสูจน์ได้ว่าความเสียหายนั้นเกิดจากผู้ใช้บริการเป็นผู้กระทำ รวมถึงกรณีระบบการติดต่อสื่อสาร ระบบคอมพิวเตอร์ ระบบไฟฟ้าขัดข้องเป็นเหตุ ให้ผู้ใช้บริการไม่สามารถใช้บริการ Thailand National Single Window ได้

ข้อ 7 ผู้ใช้บริการตกลงจะไม่ใช้บริการในเว็บไซต์นี้ เพื่อวัตถุประสงค์ทางการค้าอื่นๆ และ/หรือดำเนินการใดๆ ที่เป็นการกระทำที่ขัดต่อกฎหมาย และ/หรือศีลธรรมอันดีของประชาชนผ่านเว็บไซต์นี้ รวมถึงการไม่ส่งหรือเผยแพร่โปรแกรมไวรัส หรือโปรแกรม อื่นใดที่ออกแบบมาเพื่อขัดขวาง ทำลาย หรือทำให้เสียหาย ซึ่งโปรแกรมคอมพิวเตอร์อุปกรณ์โทรคมนาคมและ/หรืออุปกรณ์อื่นๆ

ข้อ 8 ผู้ใช้บริการยินยอมให้ผู้ให้บริการนำข้อมูลเกี่ยวกับการลงทะเบียนใช้บริการของผู้ใช้บริการตามเว็บไซต์นี้ไปใช้ประโยชน์เท่าที่จำเป็น สำหรับกิจการทั้งปวงที่เกี่ยวข้องกับ Thailand National Single Window และการเชื่อมโยงข้อมูลระหว่างประเทศที่ เกี่ยวข้อง เพื่อปรับปรุงการให้บริการ หรือเพื่อส่งหรือ เผยแพร่ข่าวสาร สิทธิประโยชน์ต่างๆ

ข้อ 9 ผู้ให้บริการขอสงวนสิทธิในการยกเลิกสิทธิการใช้บริการนี้ หรือแก้ไขเปลี่ยนแปลงเงื่อนไขและข้อตกลงการใช้บริการ Thailand National Single Window ได้โดยไม่จำเป็นต้องแจ้งให้ผู้ใช้บริการทราบล่วงหน้า

#### 🗹 ต้องการรับข้อมูลข่าวสารเกี่ยวกับ Thailand National Single Window

🗹 ข้าพเจ้าได้อ่าน ข้อตกลงการใช้บริการ และยอมรับเงื่อนไขดังกล่าว

กรุณาตรวจสอบข้อมูลที่บันทึกให้ถูกต้อง ก่อนทำการยืนยันการลงทะเบียน ท่านจะไม่สามารถแก้ไขข้อมูลได้จนกว่าระบบจะได้ทำการอนุมัติ/ไม่อนุมัติสิทธิ์การใช้บริการของท่าน

\*\* กรณีที่ท่านเลือกบริการที่ต้องลงลายมือชื่ออิเล็กทรอนิกส์ ก่อนทำการยืนยันการลงทะเบียน กรุณาปิด Pop-up Blocker ของ browser ที่ท่านใช้ สำหรับผู้ใช้งานผ่าน Browser Internet Explorer 7.0- 11.0 กรุณาทำการดาวน์โหลด และดำเนินการตามขั้นตอนใน คู่มือวิธีการการตั้งค่าให้สามารถ Run Java Applet บน Internet Explorer 7.0 - 11.0 เพื่อทำการ Sign ข้อมูล

\*\*\* ดาวน์โหลดคู่มือวิธีการการตั้งค่าให้สามารถ Run Java Applet บน Internet Explorer 7.0 - 11.0 เพื่อทำการ Sign ข้อมูล<u>ที่นี่</u>

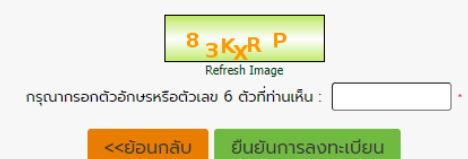

ทำการลงลายมือชื่ออิเล็กทรอนิกส์

| Digital Signature                        |  |  |  |  |
|------------------------------------------|--|--|--|--|
| File PKCS12 : Choose File No file chosen |  |  |  |  |
| Password PKCS12 Key :                    |  |  |  |  |
| Signed                                   |  |  |  |  |

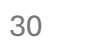

ทำการลงลายมือชื่ออิเล็กทรอนิกส์ (ต่อ)

| 👔 ระบบลงทะเบียน                 |                                                                                                    |                    |  |  |  |
|---------------------------------|----------------------------------------------------------------------------------------------------|--------------------|--|--|--|
| Thailand National Single Window | 🔹 🕨 ระบบลงทะเบียน 🕨 ลงทะเบียน                                                                      |                    |  |  |  |
| ลงทะเบียน                       | เลือกประเภทบริการ บันทึกข้อมูล บันทึกข้อมูลเพิ่มเติม                                               | ยืนยันการลงทะเบียน |  |  |  |
| สอบถามสถานะการลงทะเบียน         | รับลงทะเบียนเรียบร้อยแล้ว                                                                          |                    |  |  |  |
|                                 | ขอบคุณสำหรับการลงทะเบียน                                                                           |                    |  |  |  |
| สมรหลหาน                        | โปรดยืนยันการลงทะเบียนผ่านทางอีเมล์                                                                |                    |  |  |  |
| คู่มือการลงทะเบียน >            | ระบบจะดำเนินการตรวจสอบและแจ้งสิทธิ์การใช้บริการหลังจากท่านยืนยันการลงทะเบียนผ่านทางอีเมล์แล้ว<br>• |                    |  |  |  |
|                                 | <u>Click ที่นี่เพื่อกลับสู่หน้า Login</u>                                                          |                    |  |  |  |
|                                 |                                                                                                    |                    |  |  |  |
|                                 |                                                                                                    |                    |  |  |  |
|                                 |                                                                                                    |                    |  |  |  |

• ยืนยันการลงทะเบียน ทางอีเมล

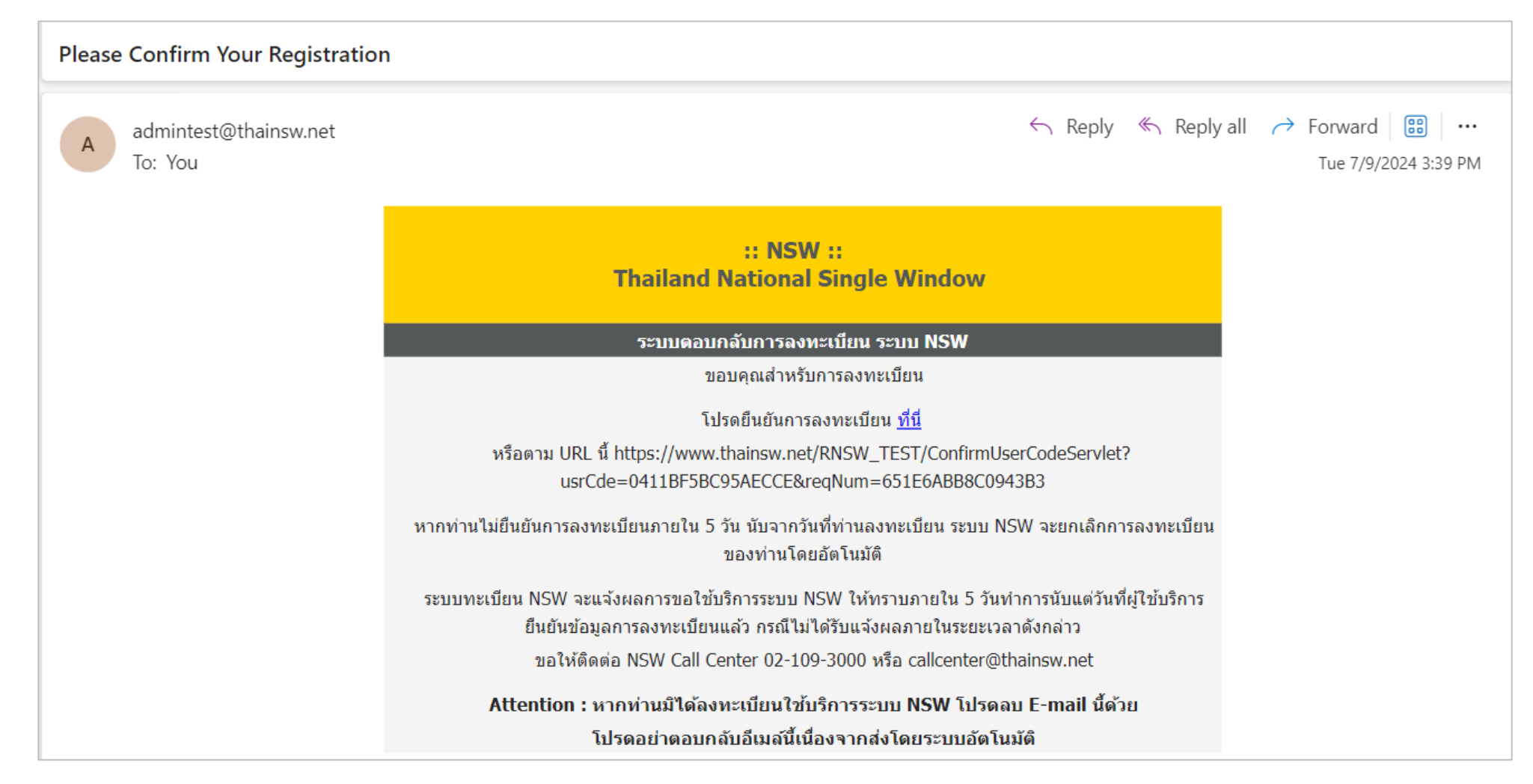

• ยืนยันการลงทะเบียน ทางอีเมล (ต่อ)

การยืนยันเรียบร้อยแล้ว

ยืนยันการลงทะเบียนระบบ Thailand NSW

#### ขอบคุณสำหรับการลงทะเบียน

ผู้ดูแลระบบ NSW จะใช้เวลาตรวจความถูกต้องของข้อมูลการลงทะเบียนไม่เกิน 5 วัน

และจะส่งผลการพิจารณาให้ท่านทราบทาง E-mail ที่ท่านได้ลงทะเบียนไว้

• Activate รหัสผู้ใช้ทางอีเมล เมื่อได้รับผลการอนุมัติการใช้บริการ

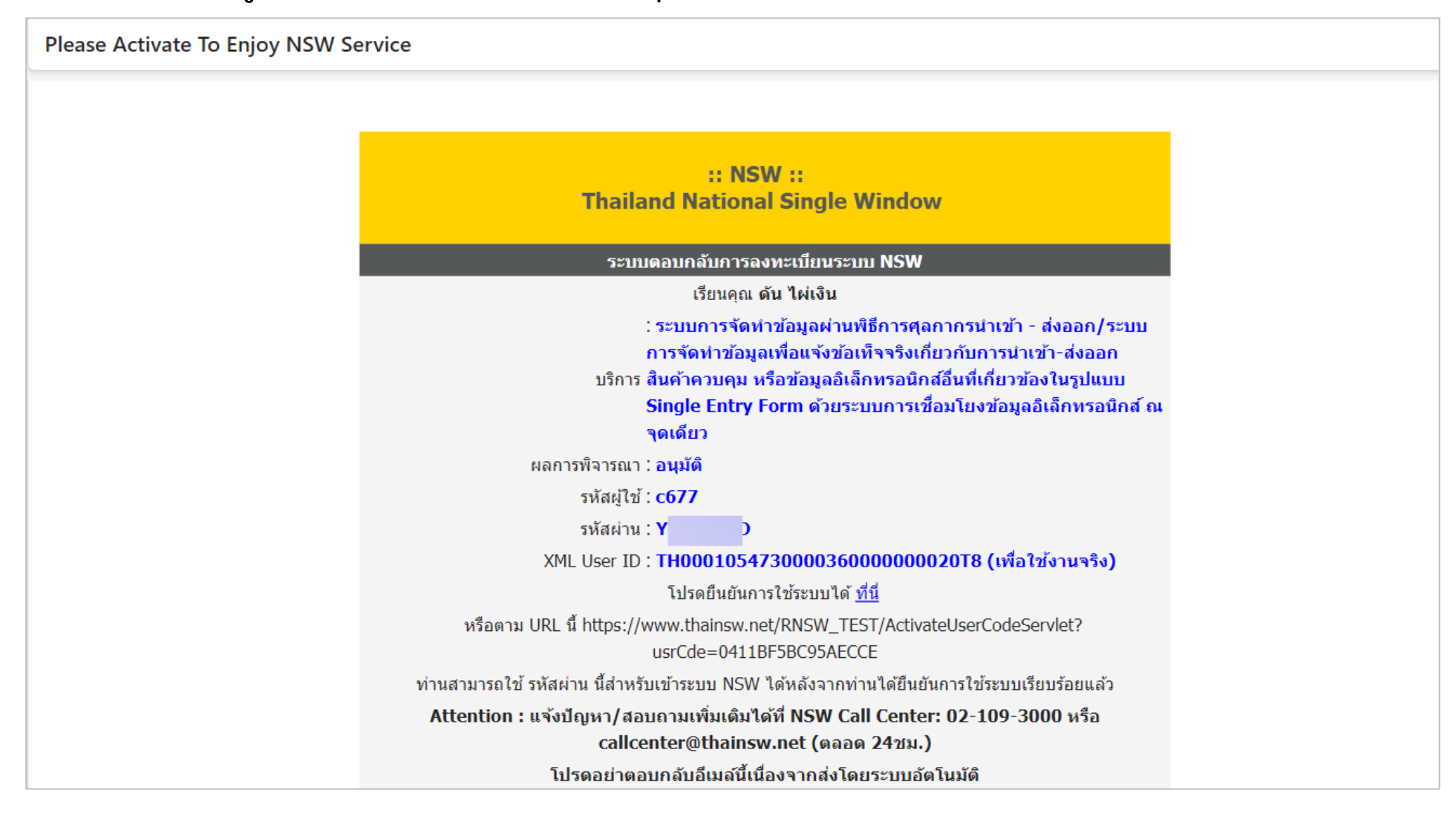

34

• เปลี่ยนรหัสผ่าน

| รหัสผู้ใช้                                                                                            | : c677        |                                         |  |  |  |
|----------------------------------------------------------------------------------------------------|---------------|-----------------------------------------|--|--|--|
| กรุณาระบุรหัสผ่านใหม่                                                                                 |               |                                         |  |  |  |
| รหัสผ่านเดิม                                                                                          | :             |                                         |  |  |  |
| รหัสผ่านใหม่                                                                                          | :             | <br>(ตัวอักษรหรือตัวเลขอย่างน้อย 8 ตัว) |  |  |  |
| ยืนยันรหัสผ่าน                                                                                        | :             |                                         |  |  |  |
|                                                                                                    | บันทึก ยกเลิก |                                         |  |  |  |
| คำแนะนำในการตั้งรหัสผ่าน(Password)                                                                    |               |                                         |  |  |  |
| เพื่อให้มั่นใจว่าข้อมูลของท่านมีความปลอดภัย จึงขอแนะนำให้ท่านสร้างรหัสผ่านที่ปลอดภัยและจำง่าย         |               |                                         |  |  |  |
| กฎและค่ำแนะนำในการสร้างรหัสผ่านดังต่อไปนี้ จะช่วยท่านให้สร้างรหัสผ่านที่มีความปลอดภัย                 |               |                                         |  |  |  |
| คำแนะนำ                                                                                               |               |                                         |  |  |  |
| 1. การสร้างรหัสผ่านที่มีความปลอดภัย                                                                   |               |                                         |  |  |  |
| - ไม่ควรใช้คำที่เดาได้ง่าย เช่น คำในพจนานุกรม หรือชื่อของคน สถานที่ หรือสิ่งของ                       |               |                                         |  |  |  |
| - ควรใช้การผสมกันของตัวอักษร ตัวเลข และ/หรือสัญญลักษณ์                                                |               |                                         |  |  |  |
| - ไม่ควรใช้ตัวอักษรเรียงลำดับต่อเนื่องกัน (เช่น abcdef) หรือตัวเลขเรียงลำดับต่อเนื่องกัน(เช่น 123456) |               |                                         |  |  |  |
| 2. การตั้งรหัสผ่านที่จำได้ง่าย                                                                        |               |                                         |  |  |  |
| - ผสมคำตั้งแต่สองคำขึ้นไปเข้าด้วยกัน แล้วนำไปรวมกับตัวเลข                                             |               |                                         |  |  |  |
| - ย่อกลุ่มคำ หรือสำนวนที่ท่านสามารถจดจำได้                                                            |               |                                         |  |  |  |
| - ตัดสระออกจากคำพูดซึ่งเป็นที่ชื่นชอบ แล้วเพิ่มตัวเลขลงไป                                             |               |                                         |  |  |  |
| 3. การป้องกันรหัสผ่าน                                                                                 |               |                                         |  |  |  |
| - เก็บรักษารหัสผ่านของท่านไว้ในที่ปลอดภัย                                                             |               |                                         |  |  |  |

• เมื่อ Login เข้าใช้งาน จะพบระบบงาน คำขอกลาง การขอใบอนุญาต/ใบรับรอง

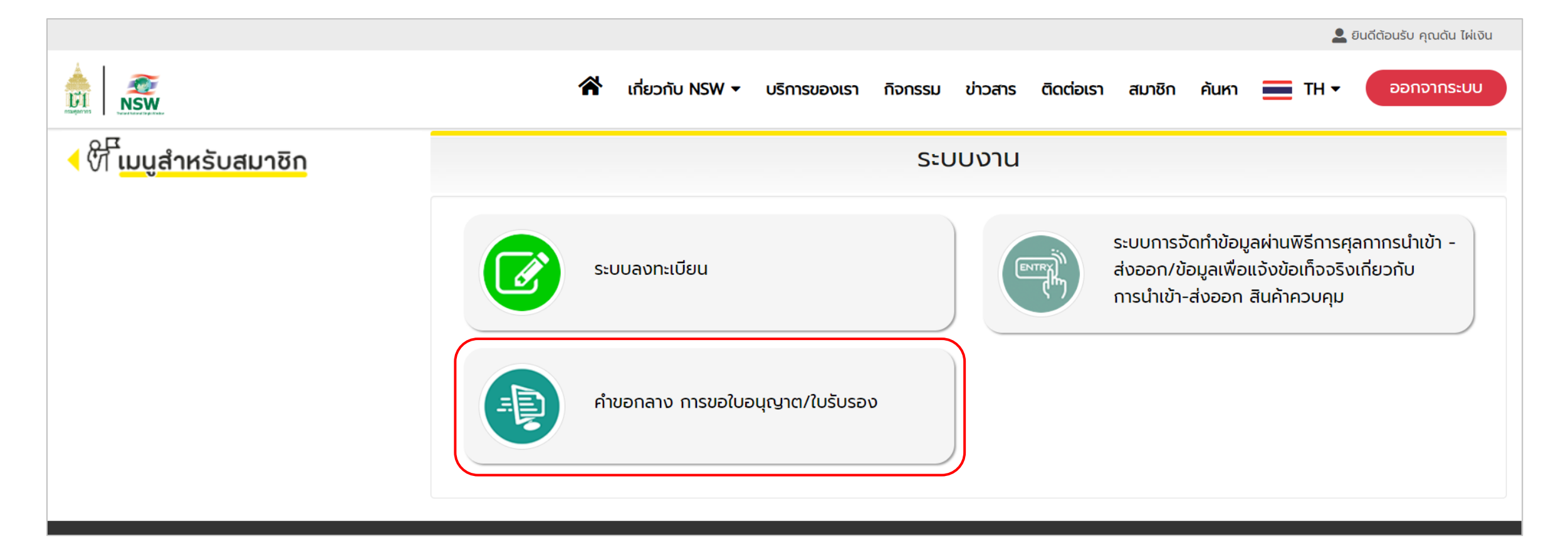
### 3. เพิ่มบริการ (กรณี เคยลงทะเบียนเป็นสมาชิกแล้ว)

Login เข้าระบบ โดยระบุ รหัสผู้ใช้ และ รหัสผ่าน แล้วกดปุ่ม [เข้าสู่ระบบ]

|                                                                    | 🏠 เกี่ยวกับ NSW マ บริการของเรา กิจกรรม ข่าวสาร ติดต่อเรา ค้นหา 🗮 TH マ สมาชิก |
|--------------------------------------------------------------------|------------------------------------------------------------------------------|
| ਗ                                                                  | มาชิก                                                                        |
| มาก<br>มาก<br>มาก<br>มาก<br>มาก<br>มาก<br>มาก<br>มาก<br>มาก<br>มาก |                                                                              |

#### 3. เพิ่มบริการ (กรณี เคยลงทะเบียนเป็นสมาชิกแล้ว) (ต่อ)

• เลือก ระบบลงทะเบียน

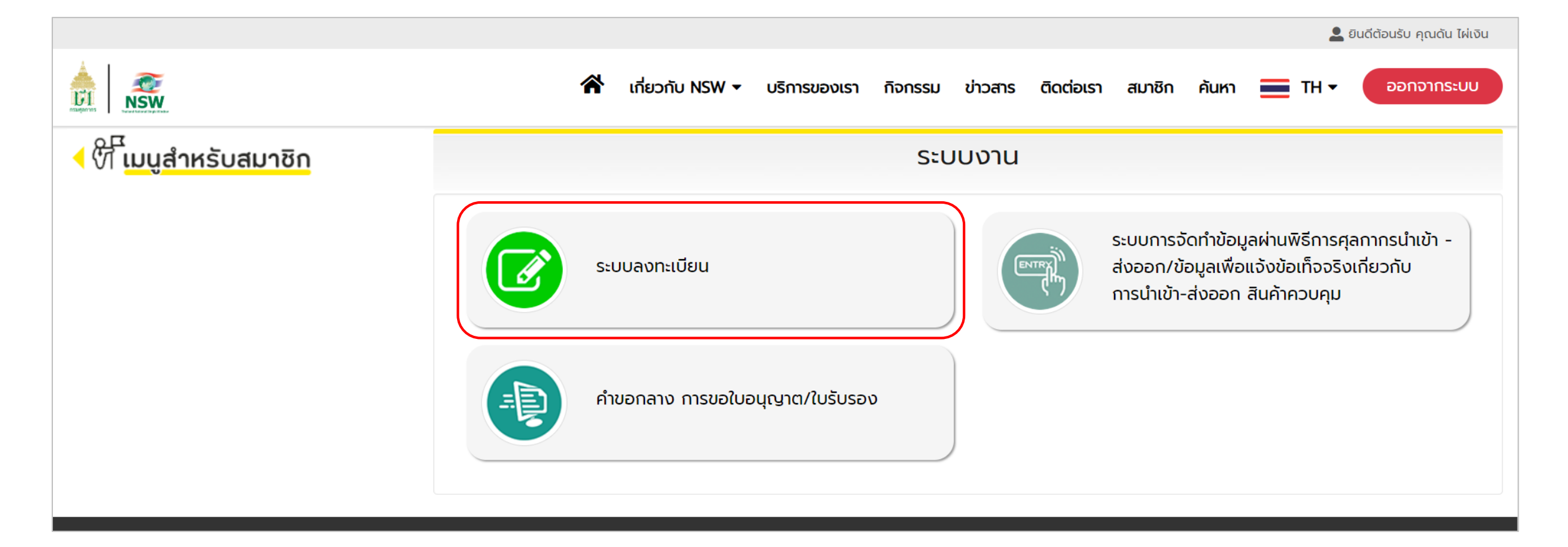

#### 3. เพิ่มบริการ (กรณี เคยลงทะเบียนเป็นสมาชิกแล้ว) (ต่อ)

- เลือกเมนูปรับปรุงทะเบียน -> เพิ่มบริการ
  - โพิ่มบริการ ระบบการจัดทำข้อมูลผ่านพิธีการศุลกากรนำเข้า ส่งออก/ระบบการจัดทำข้อมูลเพื่อแจ้งข้อเท็จจริงเกี่ยวกับการนำเข้า-ส่งออก สินค้าควบคุม หรือข้อมูลอิเล็กทรอนิกส์อื่นที่เกี่ยวข้องในรูปแบบ Single Entry Form ด้วยระบบการเชื่อมโยงข้อมูลอิเล็กทรอนิกส์ ณ จุดเดียว

| 👩 ระบบลงทะเบีย                      | ยน        |                 |                   | HELP<br>หน้าแรก ช่วยเหลือ                                                                                                    |
|-------------------------------------|-----------|-----------------|-------------------|----------------------------------------------------------------------------------------------------|
|                                     |           |                 |                   | ยินดีต้อนรับ คุณ ดัน ไผ่เงิน วันที่เข้าใช้งาน 09 กรกฎาคม 2567                                                                                                    |
| NSW Thailand National Single Window | 🕨 ระบบลงท | ะเบียน 🕨 ปรับปะ | รุงทะเบียน 🕨 เพิ่ | มบริการ                                                                                                    |
| สอบถามสถานะการลงทะเบียน             |           |                 |                   | เลือกประเภทบริการ บันทึกข้อมูล บันทึกข้อมูลเพิ่มเติม ยืนยันการลงทะเบียน                                                                                                    |
| ปรับปรุงทะเบียน                     |           | เลือกบริการ     | ประเภทบริการ      | บริการ                                                                                                    |
|                                     | 0         |                 | 0                 | NSW Portal (Member)                                                                                                    |
| ข้อมูลส่วนตัว 🔸                     | 0         |                 | 0                 | ระบบติดตามสถานะการเชื่อมโยงข้อมูล                                                                                                    |
|                                     | 0         |                 | 0                 | Help Desk and Call Center                                                                                                    |
|                                     | 0         |                 | 0                 | ระบบใบอนุญาตและใบรับรอง (รอการยืนยันจากหน่วยงานที่เกี่ยวข้อง)                                                                                                    |
|                                     |           |                 |                   | ⊖ ผู้ออกใบอนุณาต/ใบรับรอง 🛛 ผู้ขอใบอนุณาต/ใบรับรอง                                                                                                    |
|                                     | 0         |                 | 0                 | National Standard Data Set                                                                                                    |
|                                     | 0         |                 | 0                 | Uploading Supporting Document                                                                                                    |
|                                     | 0         |                 | 0                 | ระบบคืนอากรเพื่อการส่งออกตามมาตรา 29                                                                                                    |
|                                     | 0         |                 | 0                 | ระบบแจ้งพิทัดรหัสสติติเพื่อเชื่อมโยงข้อมูลแบบอิเล็กทรอนิกส์                                                                                                    |
|                                     | 0         |                 | 0                 | ระบบการจัดทำข้อมูลผ่านพิธีการศุลกากรนำเข้า - ส่งออก/ระบบการจัดทำข้อมูลเพื่อแจ้งข้อเก็จจริงเกี่ยวกับการนำเข้า-ส่งออก สินค้าควบคุม หรือข้อมูลอิเล็กกรอนิกส์อื่นที่เที่ยวข้องในรูปแบบ Single Entry<br>Form ด้วยระบบการเชื่อมโยงข้อมูลอิเล็กกรอนิกส์ ณ จุดเดียว |
|                                     | 0         |                 | 0                 | ระบบเชื่อมโยงข้อมูลการนำเข้าส่งออก                                                                                                    |
|                                     | 0         |                 | 0                 | ระบบคืนอากรเพื่อการส่งออกตามมาตรา 29 (e-Form)                                                                                                    |
|                                     | 0         |                 | 0                 | ระบบรับคำขออนุญาต คำขอเปิดดำเนินการ และคำขอแจ้งการเปลี่ยนแปลงข้อมูลคลังสินค้าทัณฑ์บน เขตปลอดอากร และการประกอบกิจการในเขตปลอดอากรทางอิเล็กกรอนิกส์                                                                                                    |
|                                     |           |                 |                   |                                                                                                    |
|                                     |           |                 |                   | 💟 บรการทวเบ 💟 บรการทต่องลงลายมอชออเลกทรอนกลัในขั้นต่อนการสมัคร                                                                                                    |
|                                     |           |                 |                   | ทำรายการต่อไป                                                                                                    |

### 3. เพิ่มบริการ (กรณี เคยลงทะเบียนเป็นสมาชิกแล้ว) (ต่อ)

- เลือกเมนูปรับปรุงทะเบียน -> ปรับปรุงเอกสาร Single Window Entry
  - ≽ เพิ่มเอกสาร ใบแจ้งการนำเข้า/ส่งออก สินค้าควบคุม และ คำขอหนังสืออนุญาตนำเข้า ส่งออก และนำผ่านพืช และผลิตผลพืช
  - 🕨 เพิ่มหน่วยงานผู้รับข้อมูล (หน่วยงานผู้ออกใบอนุญาต) ของแต่ละเอกสาร

| 🕝 ระบบลงทะเบีย                       | 9u                                                                                                    | ยินดีต้อนรับ คุณ ดัน ไผ่เงิน วันที่เข้าใช้งาน 09 กรกฎาคม 2567                                                                                                    |
|--------------------------------------|----------------------------------------------------------------------------------------------------|----------------------------------------------------------------------------------------------------|
| Thailand National Single Window      | ระบบลงทะเบียน > ปรับปรุงทะเบียน > ปรับปรุงเอกสาร Single Window Entry                                                                                                    |                                                                                                    |
| สอบถามสถานะการลงทะเบียน              | ข้อมูลเอกสารสำหรับระบบพิธีการนำเข้าส่งออกแบบ                                                                                                    | Single Window Entry                                                                                                    |
| ปรับปรุงทะเบียน •<br>ข้อมูลส่วนตัว • | รหัสการรับส่งข้อมูลที่ 1 : TH000105473000036000000020T8<br>รหัสหมายเลขอ้างอิง : HONZ<br>ประเภทรหัสการรับส่งข้อมูล : Exporter / Importer 🗸                                                                                                    |                                                                                                    |
|                                      | เอกสาร                                                                                                    | หน่วยงานผู้รับข้อมูล                                                                                                    |
|                                      | ใบแจ้งการนำเข้า/ส่งออก สินค้าควบคุม                                                                                                    | กรมวิชาการเกษตร (อนุมัติ)                                                                                                    |
|                                      | คำขอหนังสืออนุญาตนำเข้า ส่งออก และนำผ่านพืช และผลิตผลพืช                                                                                                    | สำนักงานมาตรฐานสินค้าเกษตรและอาหารแห่งชาติ (อนุมัติ)<br>กรมวิชาการเกษตร (อนุมัติ)<br>กรมการค้าต่างประเทศ (อนุมัติ)                                                                                                    |
|                                      | * ก่อนกำการยืนยันการปรับปรุงเอกสาร กรุณาปิด Pop-up Blocker ของ browser ที่ท่านใ<br>** สำหรับผู้ใช้งานผ่าน Browser Internet Explorer 7.0- 11.0 ทำการดาวน์โหลด และดำเนิน<br>*** ดาวน์โหลดคู่มือวิธีการการตั้งค่าให้สามารถ Run Java Applet บน Internet Explorer<br>กรุณากรอ | ช้<br>มการตามขั้นตอนใน คู่มือวิธีการการตั้งค่าให้สามารถ Run Java Applet บน Internet Explorer 7.0 - 11.0 เพื่อทำการ Sign ข้อมูล<br>7.0 - 11.0 เพื่อทำการ Sign ข้อมูล <u>ที่นี</u><br><u>Mc58U3</u><br>Refresh Image<br>กตัวอักษรหรือตัวเลข 6 ตัวที่ท่านเห็น : |

# การยื่นคำขอหนังสืออนุญาตนำเข้า ส่งออก และนำผ่านพืช และผลิตผลพืช

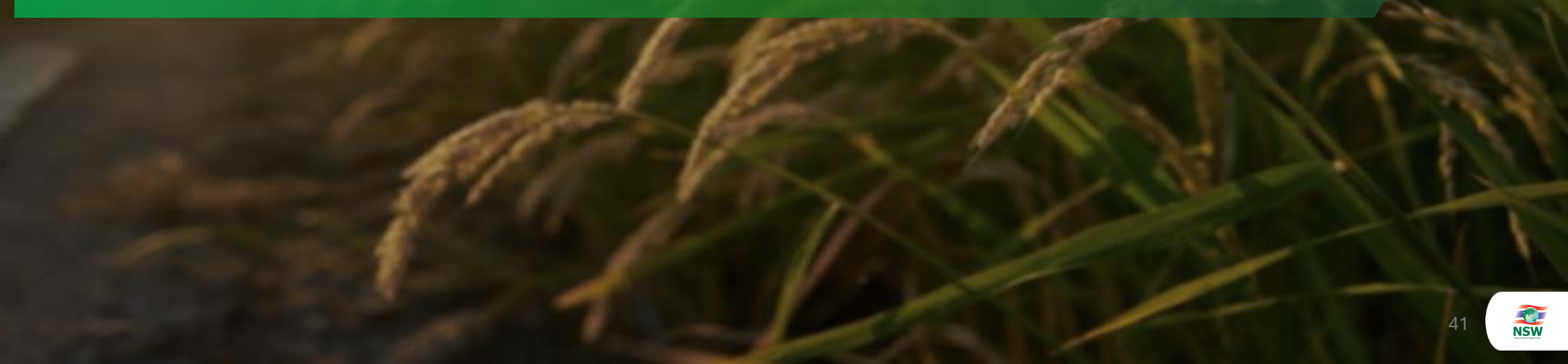

#### การยื่นคำขอหนังสืออนุญาตนำเข้า ส่งออก และนำผ่านพืช และผลิตผลพืช

#### กระบวนการทำงานบนระบบ NSW

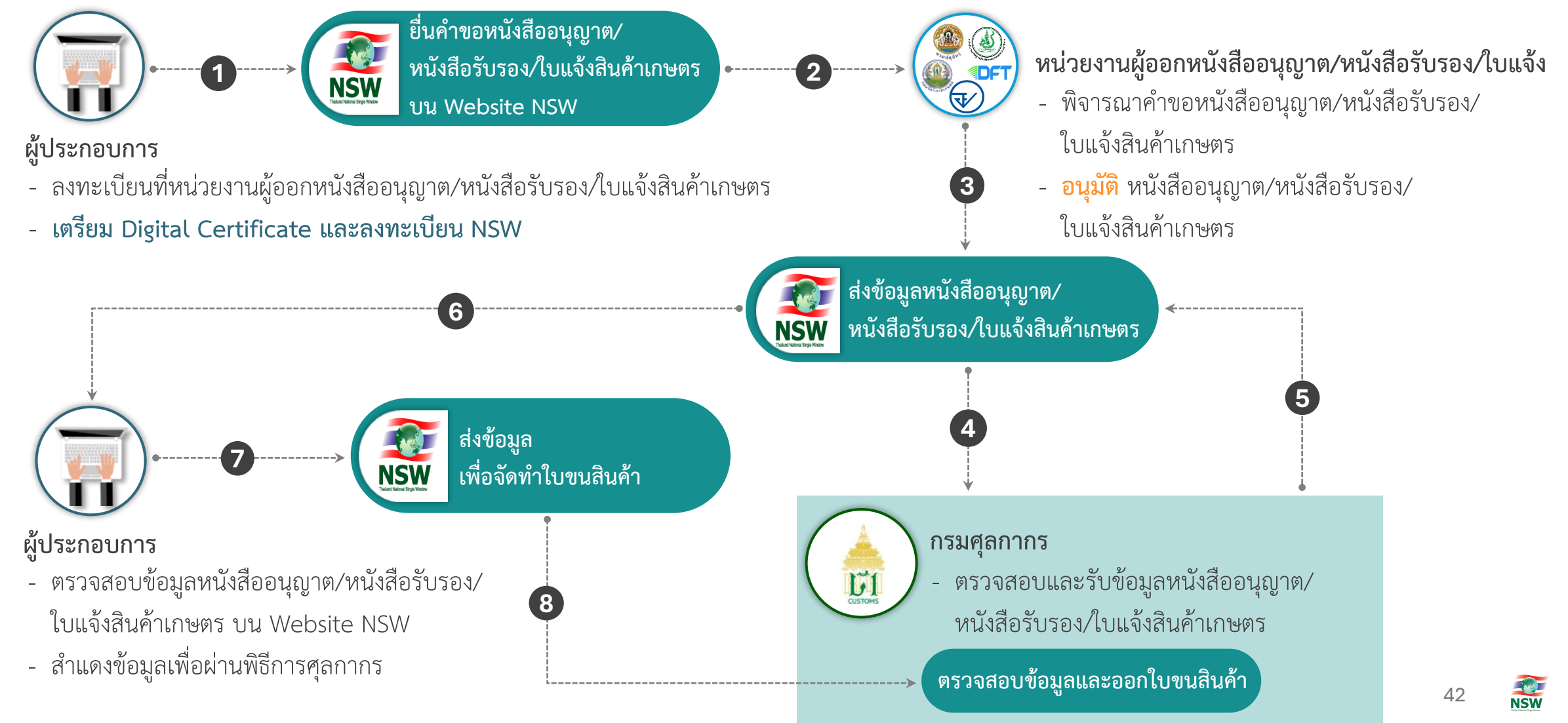

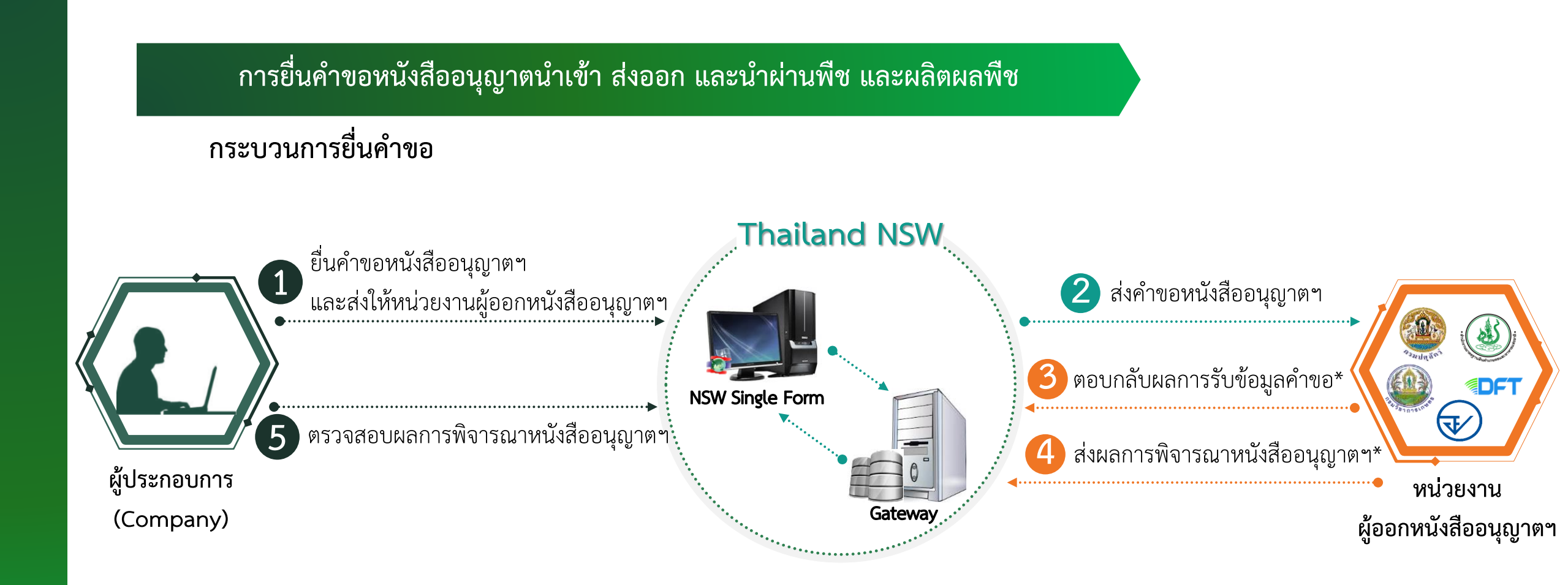

หมายเหตุ\* : 1. กรมปศุสัตว์ และ สำนักงานคณะกรรมการอาหารและยา จะไม่ดำเนินการในขั้นตอนที่ 3

2. ผลการพิจารณาหนังสืออนุญาตา กรณี อนุมัติ จะตอบกลับมาเป็น เลขที่หนังสืออนุญาต หรือ เลขที่หนังสือรับรอง หรือ เลขที่ใบแจ้ง ตามประเภทเอกสารที่ขอ

13

#### การยื่นคำขอหนังสืออนุญาตนำเข้า ส่งออก และนำผ่านพืช และผลิตผลพืช

- 1
- เข้าสู่ระบบคำขอกลาง การขอใบอนุญาต/ใบรับรอง บน Website NSW
- 2
- บันทึกข้อมูล Invoice ที่ต้องการนำไปยื่นขอใบอนุญาต/ใบรับรอง/ใบแจ้ง
- 3
- บันทึกข้อมูลคำขอใบอนุญาต/ใบรับรอง/ใบแจ้ง
- 4
- ส่งคำขอใบอนุญาต/ใบรับรอง/ใบแจ้ง พร้อมลงลายมือชื่ออิเล็กทรอนิกส์

#### 1. เข้าสู่ระบบคำขอกลาง การขอใบอนุญาต/ใบรับรอง บน Website NSW

• เข้าสู่ Website NSW (www.thainsw.net) และ Login เพื่อเข้าใช้ระบบงาน คำขอกลาง การขอใบอนุญาต/ใบรับรอง

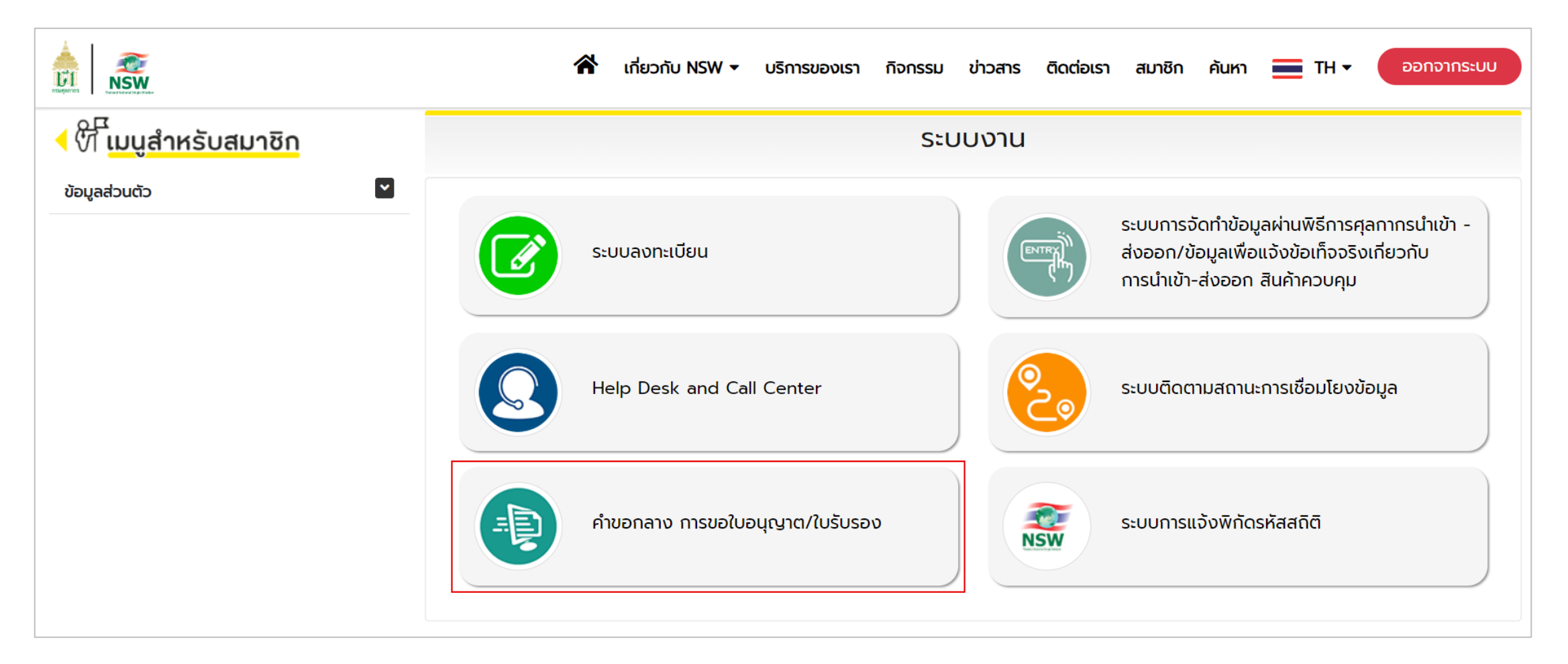

#### 1. เข้าสู่ระบบคำขอกลาง การขอใบอนุญาต/ใบรับรอง บน Website NSW (ต่อ)

• เมื่อเข้าสู่ระบบคำขอกลาง การขอใบอนุญาต/ใบรับรอง จะปรากฎรายการเมนูและจอภาพทางด้านซ้ายมือของระบบ

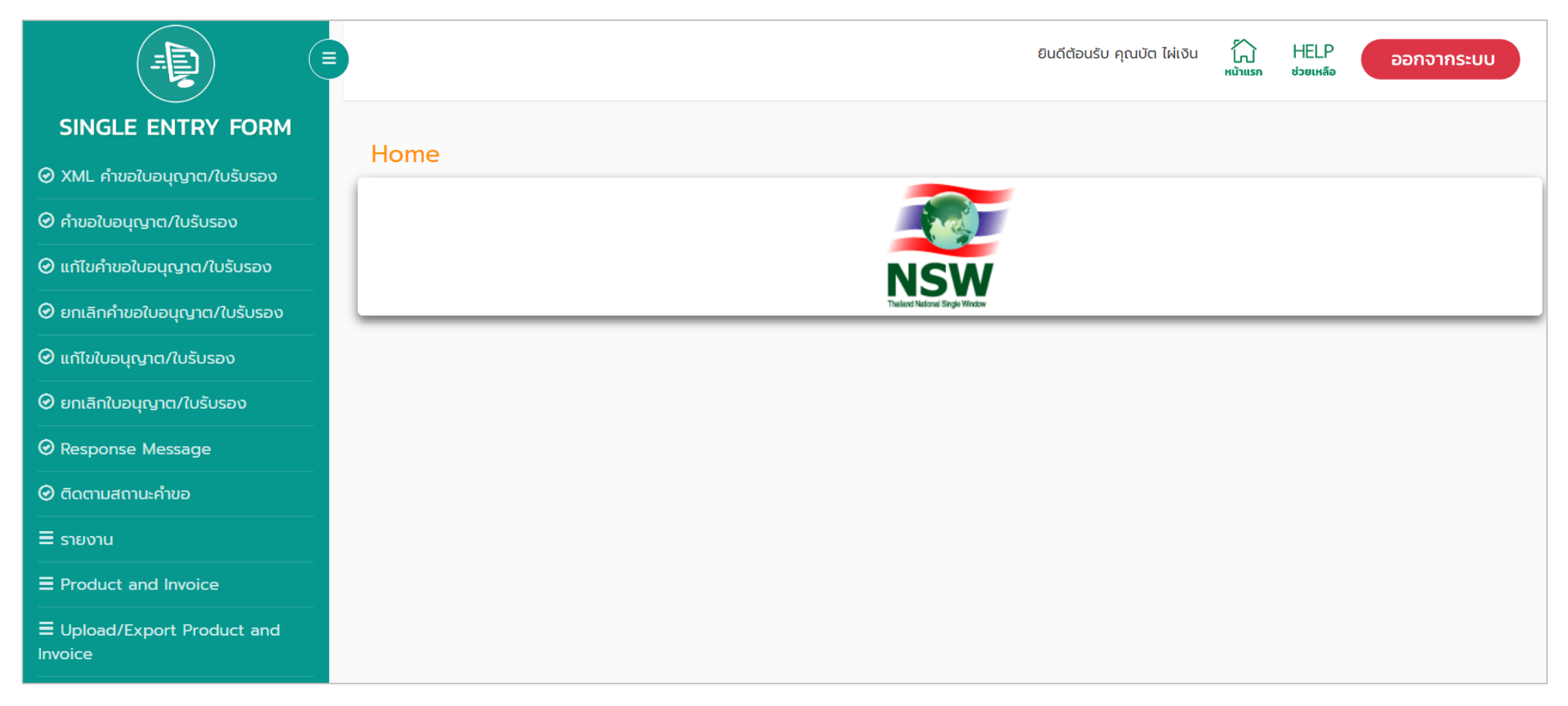

- เลือกเมนู Product and Invoice จะปรากฏรายการจอภาพ ดังนี้ •
  - จอภาพ Product สำหรับบันทึกข้อมูล Product
  - 🕨 **จอภาพ Invoice Import** สำหรับบันทึกข้อมูล Invoice Import กรณี ต้องการนำเข้าสินค้าผ่านด่านศุลกากร
  - จอภาพ Invoice Export สำหรับบันทึกข้อมูล Invoice Export กรณี ต้องการส่งออกสินค้าผ่านด่านศุลกากร

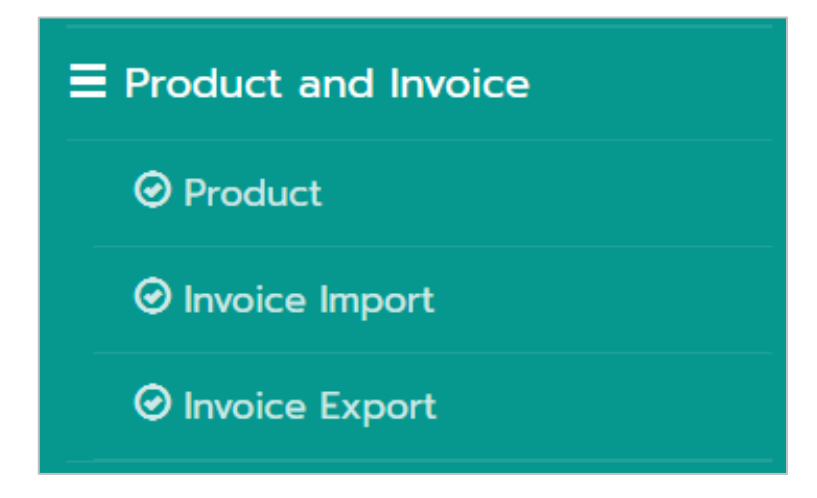

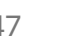

- เลือกจอภาพ Product เพื่อบันทึกข้อมูล Product
  - กดปุ่ม + New กรณี ต้องการเพิ่มข้อมูล Product ใหม่
  - กดปุ่ม Q Search กรณี ต้องการค้นหาข้อมูล Product ที่เคยบันทึกไว้

| Product                                                                   |                                       |                        |
|---------------------------------------------------------------------------|---------------------------------------|------------------------|
| ระบุเงื่อนไขการค้นหาข้อมูล Product                                        |                                       |                        |
| Product Code<br>Thai Description of Goods<br>English Description of Goods | Tariff Classification<br>Product Type | II 🔹<br>Q Search 🕇 New |

• เมื่อกดปุ่ม 🕂 New แสดงจอภาพสำหรับบันทึกรายละเอียดข้อมูล Product

| Product                       |        |          |              |   |
|-------------------------------|--------|----------|--------------|---|
| Product                       |        |          |              |   |
| Back to Search                |        |          |              |   |
| Product Code *                |        |          | Product Year | * |
| Product Type *                | Import | ⊖ Export |              |   |
| Tariff Classification *       |        |          | 1            |   |
| Origin Country *              |        |          |              |   |
| Brand Name *                  |        |          |              |   |
| Thai Description of Goods *   |        |          |              |   |
|                               |        |          |              |   |
| Enlish Description of Goods * |        |          |              |   |
|                               |        |          |              |   |
|                               |        |          |              |   |
| Product Attribute1            |        |          |              |   |
| Product Attribute2            |        |          |              |   |
| Excise Code                   |        |          |              |   |
| Remark                        |        |          |              |   |
|                               |        |          |              | 4 |
|                               |        |          |              |   |
|                               |        | H Upda   | e 💭 Clear    |   |

- เมื่อกดปุ่ม Q search แสดงผลการค้นหาตามเงื่อนไขที่ระบุ
  - ≽ กดปุ่ม 💋 เพื่อดู หรือ แก้ไขรายละเอียดข้อมูล Product ที่เคยบันทึกไว้

| Product           |                                                                          |                           |                        |             |                                       |                             |          |             |
|-------------------|--------------------------------------------------------------------------|---------------------------|------------------------|-------------|---------------------------------------|-----------------------------|----------|-------------|
| ระบุเงื่อนไขการค้ | ้นหาข้อมูล Product                                                       |                           |                        |             |                                       |                             |          |             |
| Er                | Product Code<br>Thai Description of Goods<br>nglish Description of Goods |                           |                        |             | Tariff Classification<br>Product Type | Export                      | Q Searc  | ch 🕇 New    |
| Seq               | Product Code/Year IL<br>PRD2566/3 (1)/2566                               | Tariff 11<br>01012900.000 | Product Type<br>Export | Lt<br>Other | English Descript<br>Thai Descriptic   | ion of Goods<br>on of Goods |          | t Status ↓↑ |
| แสดง 10 👻         | ແດວ                                                                      | แสดง 1 ถึง 1              | 1 จาก 1 รายการ         | อื่นๆ       |                                       |                             | ก่อนหน้า | 1 ถัดไป     |

• เมื่อกดปุ่ม 💋 แสดงรายละเอียดข้อมูล Product ที่เคยบันทึกไว้

| Product                       |               |          |                |                |      |  |
|-------------------------------|---------------|----------|----------------|----------------|------|--|
| Product                       |               |          |                |                |      |  |
| Back to Search                |               |          |                |                |      |  |
| Product Code *                | PRD2566/3 (1) |          |                | Product Year * | 2566 |  |
| Product Type *                | ⊖ Import      | Export   |                |                |      |  |
| Tariff Classification *       | 01012900      | 000      | อื่น ๆ         |                |      |  |
| Origin Country *              | TH            | THAILAND |                |                |      |  |
| Brand Name *                  | NO BRAND      |          |                |                |      |  |
| Thai Description of Goods *   | อื่นๆ         |          |                |                |      |  |
|                               |               |          |                |                |      |  |
| Enlish Description of Goods * | Other         |          |                |                | li   |  |
|                               |               |          |                |                |      |  |
|                               |               |          |                |                | li   |  |
| Product Attribute1            |               |          |                |                |      |  |
| Product Attribute2            |               |          |                |                |      |  |
| Excise Code                   |               |          |                |                |      |  |
| Remark                        |               |          |                |                |      |  |
|                               |               |          |                |                | 1.   |  |
|                               |               |          |                |                |      |  |
|                               | C             | Update 🟛 | Delete 📿 Clear |                |      |  |

51

• เลือกจอภาพ Invoice Import เพื่อบันทึกข้อมูล Invoice Import สำหรับนำเข้าสินค้าผ่านด่านศุลกากร

กดปุ่ม + New กรณีต้องการเพิ่มข้อมูล Invoice Import ใหม่

กดปุ่ม Q Search กรณี ต้องการค้นหาข้อมูล Invoice Import ที่เคยบันทึกไว้

| Invoice Import                                   |            |                |
|--------------------------------------------------|------------|----------------|
| ระบุเงื่อนไขการค้นหาข้อมูล Invoice Import        |            |                |
| Invoice Number<br>Invoice Date<br>Consignor Name | DD/MM/YYYY | Q Search + New |

• เมื่อกดปุ่ม 🕂 New แสดงจอภาพสำหรับบันทึกรายละเอียดข้อมูล Invoice Import

| Invoice Import                |              |                                       |                  |                        |          |
|-------------------------------|--------------|---------------------------------------|------------------|------------------------|----------|
| Step1 - Inv                   | oice Control |                                       |                  | Step2 - Invoice Detail |          |
| Invoice                       |              |                                       |                  |                        |          |
|                               |              |                                       |                  |                        |          |
| Back to Search                |              |                                       |                  |                        |          |
| Invoice Number *              |              |                                       | Invoice Date *   | DD/MM/YYYY             |          |
| Purchase Order Number *       |              |                                       |                  |                        |          |
| Term                          | กรุณาเลือก   | <b>v</b>                              | Term of Payment  |                        |          |
| Total Invoice *               | 0.00         |                                       |                  |                        |          |
| Forwarding Charge             | 0.00         | · · · · · · · · · · · · · · · · · · · | Freight          | 0.00                   | <b>v</b> |
| Insurance                     | 0.00         | <b>_</b>                              | Packing Charge   | 0.00                   | <b>v</b> |
| Foreign Inland Freight Charge | 0.00         | •                                     | Landing Charge   | 0.00                   | •        |
| Other Charge                  | 0.00         | *                                     |                  |                        |          |
| Detail of Other Charge        |              |                                       |                  |                        |          |
|                               |              |                                       |                  | le                     |          |
|                               |              |                                       |                  |                        |          |
| Consignor                     |              |                                       |                  |                        |          |
| Considerate Online 1          | Agent        |                                       | During Status    | Agent                  |          |
| Consignor Status              | Agent        |                                       | Buyer Status     | Wholesaler             |          |
|                               |              |                                       | Commercial Level |                        |          |
| Street and Number             |              |                                       | District         |                        |          |
| Sub Province                  |              |                                       | Province         |                        |          |
| Postcode                      |              |                                       | Country *        |                        |          |
| ALUS Reference Number         |              |                                       | e-mail           |                        |          |
| Self Certification Remark     |              |                                       |                  |                        |          |
|                               |              |                                       |                  |                        |          |
|                               |              |                                       |                  | 11                     |          |
|                               |              |                                       |                  | A                      |          |

• เมื่อกดปุ่ม **Q search** แสดงผลการค้นหาตามเงื่อนไขที่ระบุ

≽ **กดปุ่ม**  เพื่อดู หรือ แก้ไขรายละเอียดข้อมูล Invoice Import ที่เคยบันทึกไว้

| Invoice Import                                |                    |        |             |     |        |    |     |     |     |          |      |       |
|-----------------------------------------------|--------------------|--------|-------------|-----|--------|----|-----|-----|-----|----------|------|-------|
| ระบุเงื่อนไขการค้นหาข้อมูล Invoice Import     |                    |        |             |     |        |    |     |     |     |          |      |       |
| Invoice Number                                | 30/05/2567         |        |             |     |        |    |     |     |     |          |      |       |
| Consignor Name                                |                    |        |             |     |        |    |     |     |     | QSe      | arch | + New |
|                                               |                    |        |             |     |        |    |     |     |     |          |      |       |
| Invoice Invoice<br>Date III Number III Consig | nor Name           | To     | tal Invoice | 11  | Status | J1 | TCD | DID | FAD | OAP      | DPA  | DMR   |
| 20/05/2567 INV.20240530- BANG TRADE<br>001    | CO.,LTD            |        | 6,748.46    | USD |        |    |     |     |     |          |      |       |
| ແสດນ 10 💌 ແຄວ                                 | แสดง 1 ถึง 1 จาก 1 | รายการ | 5           |     |        |    |     |     |     | ก่อนหน้า | 1    | ถัดไป |

เมื่อกดปุ่ม 💋 แสดงรายละเอียดข้อมูล Invoice Import ที่เคยบันทึกไว้ •

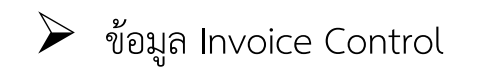

| Step1 - Inv                                                                                                    | oice Control                                              |         |     |                                                                                     | Step2 - Invoice De                              | etail |     |
|----------------------------------------------------------------------------------------------------|-----------------------------------------------------------|---------|-----|-------------------------------------------------------------------------------------|-------------------------------------------------|-------|-----|
|                                                                                                    |                                                           |         |     |                                                                                     |                                                 |       |     |
| e                                                                                                    |                                                           |         |     |                                                                                     |                                                 |       |     |
| Back to Search                                                                                                    |                                                           |         |     |                                                                                     |                                                 |       |     |
| Invoice Number *                                                                                                    | INV.20240530-001                                          |         |     | Invoice Date *                                                                      | 30/05/2567                                      |       |     |
| Purchase Order Number *                                                                                                    | PO.INV.20240530-001                                       |         |     |                                                                                     |                                                 |       |     |
| Term                                                                                                    | CIF - Cost and Insurance and                              | Freight | × • | Term of Payment                                                                     | L/C                                             |       |     |
| Total Invoice *                                                                                                    | 6,748.46                                                  | USD     |     |                                                                                     |                                                 |       |     |
| Forwarding Charge                                                                                                    | 0.00                                                      |         | ¥   | Freight                                                                             |                                                 | 0.00  | ٣   |
| Insurance                                                                                                    | 0.00                                                      |         | ¥   | Packing Charge                                                                      |                                                 | 0.00  | ٣   |
| Foreign Inland Freight Charge                                                                                                    | 0.00                                                      |         | Ŧ   | Landing Charge                                                                      |                                                 | 0.00  | v   |
|                                                                                                    |                                                           |         |     |                                                                                     |                                                 |       |     |
| Other Charge                                                                                                    | 0.00                                                      |         | ٣   |                                                                                     |                                                 |       |     |
| Other Charge<br>Detail of Other Charge                                                                                                    | 0.00                                                      |         | v   |                                                                                     |                                                 |       |     |
| Other Charge<br>Detail of Other Charge<br>gnor                                                                                                    | 0.00                                                      |         | *   | Buyer Status *                                                                      | Agent                                           | •     |     |
| Other Charge<br>Detail of Other Charge<br>gnor<br>Consignor Status *                                                                                                    | Agent v                                                   |         | *   | Buyer Status *                                                                      | Agent<br>Wholesaler                             |       |     |
| Other Charge<br>Detail of Other Charge<br>gnor<br>Consignor Status *<br>Consignor Name *<br>Street and Number *                                                                                   | Agent v<br>BANG TRADE CO.,LTD                             |         | ¥   | Buyer Status *<br>Commercial Level *<br>District                                    | Agent<br>Wholesaler                             |       |     |
| Other Charge<br>Detail of Other Charge<br>gnor<br>Consignor Status •<br>Consignor Name •<br>Street and Number •<br>Sub Province                                                                   | 0.00<br>Agent •<br>BANG TRADE CO.,LTD<br>24               |         |     | Buyer Status *<br>Commercial Level *<br>District<br>Province                        | Agent<br>Wholesaler                             |       | _   |
| Other Charge<br>Detail of Other Charge<br>gnor<br>Consignor Status *<br>Consignor Name *<br>Street and Number *<br>Sub Province<br>Postcode                                                       | 0.00<br>Agent v<br>BANG TRADE CO.,LTD<br>24<br>-<br>44422 |         |     | Buyer Status •<br>Commercial Level •<br>District<br>Province<br>Country •           | Agent<br>Wholesaler<br>-<br>-<br>SG - SINGAPORE | •     | * * |
| Other Charge<br>Detail of Other Charge<br>nor<br>Consignor Status •<br>Consignor Name •<br>Street and Number •<br>Sub Province<br>Postcode<br>AEOs Reference Number                               | 0.00<br>Agent •<br>BANG TRADE CO.,LTD<br>24<br>-<br>44422 |         |     | Buyer Status *<br>Commercial Level *<br>District<br>Province<br>Country *<br>e-mail | Agent<br>Wholesaler<br>-<br>-<br>SG - SINGAPORE |       | ×   |
| Other Charge<br>Detail of Other Charge<br>mor<br>Consignor Status •<br>Consignor Name •<br>Street and Number •<br>Sub Province<br>Postcode<br>AEOs Reference Number                               | 0.00<br>Agent •<br>BANG TRADE CO.,LTD<br>24<br>-<br>44422 |         |     | Buyer Status *<br>Commercial Level *<br>District<br>Province<br>Country *<br>e-mail | Agent<br>Wholesaler<br>-<br>-<br>SG - SINGAPORE |       | ×   |
| Other Charge<br>Detail of Other Charge<br>gmor<br>Consignor Status •<br>Consignor Name •<br>Street and Number •<br>Sub Province<br>Postcode<br>AEOS Reference Number<br>Self Certification Remark | 0.00<br>Agent •<br>BANG TRADE CO.,LTD<br>24<br>-<br>44422 |         |     | Buyer Status *<br>Commercial Level *<br>District<br>Province<br>Country *<br>e-mail | Agent<br>Wholesaler<br>-<br>-<br>SG - SINGAPORE |       | × v |
| Other Charge<br>Detail of Other Charge<br>gnor<br>Consignor Status •<br>Consignor Name •<br>Street and Number •<br>Sub Province<br>Postcode<br>AEOs Reference Number<br>Self Certification Remark | 0.00<br>Agent v<br>BANG TRADE CO.,LTD<br>24<br>-<br>44422 |         |     | Buyer Status *<br>Commercial Level *<br>District<br>Province<br>Country *<br>e-mail | Agent<br>Wholesaler<br>-<br>-<br>SG - SINGAPORE |       | ×   |

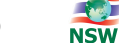

• เมื่อกดปุ่ม 💋 แสดงรายละเอียดข้อมูล Invoice Import ที่เคยบันทึกไว้

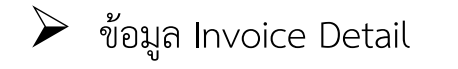

| Step1 - Invo                   | sice Control           |               |              |                   | Step2 - Invoi | ce Detail |     |
|--------------------------------|------------------------|---------------|--------------|-------------------|---------------|-----------|-----|
| ce Detail +ADD                 |                        |               |              |                   |               |           |     |
| Invoice Number *               | INV.20240530-001       |               |              | Invoice Item *    | 0001          |           |     |
| Product Code *                 | PEANUT MEAL            |               |              | Product Year *    | 2015          |           |     |
| Tariff Classification *        | 23050000               |               | s            | tatistical Code * | 000           |           |     |
| Nature of Transaction *        | ● Commercial ○ Free of | Charge 🔾 M    | ade to Order |                   |               |           |     |
| UNDG Number                    | 0                      |               | c            | Drigin Country *  | CN - CHINA    |           | × × |
| Customs Product Code           |                        |               |              | Brand Name *      | PEANUT MEAL   |           |     |
| Shipping Mark *                | NO SHIPPING MARK       |               |              |                   |               |           |     |
|                                |                        |               |              |                   |               |           |     |
| Thai Description of Goods *    | กากถั่วลิสง            |               |              |                   |               |           |     |
|                                |                        |               |              |                   |               |           |     |
|                                |                        |               |              |                   | 10            |           |     |
| English Description of Goods * | PEANUT MEAL            |               |              |                   |               |           |     |
|                                |                        |               |              |                   | le            |           |     |
| Product Attribute 1            |                        |               |              |                   |               |           |     |
| Product Attribute 2            |                        |               |              |                   |               |           |     |
| Excise Code                    | 0                      |               |              | Excise Rate       |               | 0.000     |     |
| Gross Weight                   | 500.000                |               |              |                   |               |           |     |
| Net Weight                     | 500.000                | KGM - Kilogra | am 🗙 🔻       |                   |               |           |     |
| Invoice Quantity *             | 500.000                | KGM - KILOGI  | RAM 😠 🔻      |                   |               |           |     |
| Package Amount                 |                        | กรุณาเลือก    | v            |                   |               |           |     |
| Currency Code *                | USD                    |               | E            | xchange Rate *    |               | 37.04550  |     |
| Unit Price Baht                | 500.00                 |               | Ur           | it Price Foreign  |               | 13.49692  |     |
| Invoice Amount Baht            | 250,000.00             |               | Invoice      | Amount Foreign    |               | 6,748.46  |     |
| Increase Price Baht            | 0.00                   |               | Increas      | e Price Foreign   |               | 0.00      |     |
| Model Number                   |                        |               | 0            |                   |               |           |     |
|                                |                        |               |              |                   |               |           |     |
| Remark                         |                        |               |              |                   |               |           |     |
| Remark                         |                        |               |              |                   |               |           |     |

• เลือกจอภาพ Invoice Export เพื่อบันทึกข้อมูล Invoice Export สำหรับส่งออกสินค้าผ่านด่านศุลกากร

กดปุ่ม + New กรณีต้องการเพิ่มข้อมูล Invoice Export ใหม่

กดปุ่ม Q Search กรณี ต้องการค้นหาข้อมูล Invoice Export ที่เคยบันทึกไว้

| Invoice Export                                   |            |                |
|--------------------------------------------------|------------|----------------|
| ระบุเงื่อนไขการค้นหาข้อมูล Invoice Export        |            |                |
| Invoice Number<br>Invoice Date<br>Consignee Name | DD/MM/YYYY | Q Search + New |

• เมื่อกดปุ่ม 🕂 New แสดงจอภาพสำหรับบันทึกรายละเอียดข้อมูล Invoice Export

| Invoice Export                |                         |          |                  |                        |   |  |
|-------------------------------|-------------------------|----------|------------------|------------------------|---|--|
| Step1 - Inv                   | Step1 - Invoice Control |          |                  | Step2 - Invoice Detail |   |  |
| Invoice                       |                         |          |                  |                        |   |  |
|                               |                         |          |                  |                        |   |  |
| • Back to Search              |                         |          |                  |                        |   |  |
| Invoice Number *              |                         |          | Invoice Date *   | DD/MM/YYYY             |   |  |
| Purchase Order Number *       |                         |          |                  |                        |   |  |
| Term                          | กรุณาเลือก              | v        | Term of Payment  |                        |   |  |
| Total Invoice *               | 0.00                    |          |                  |                        |   |  |
| Forwarding Charge             | 0.00                    | ¥        | Freight          | 0.00                   | • |  |
| Insurance                     | 0.00                    | Ŧ        | Packing Charge   | 0.00                   | • |  |
| Foreign Inland Freight Charge | 0.00                    | v        | Landing Charge   | 0.00                   | • |  |
| Other Charge                  | 0.00                    | v        |                  |                        |   |  |
| Detail of Other Charge        |                         |          |                  |                        |   |  |
|                               |                         |          |                  | 1.                     |   |  |
|                               |                         |          |                  |                        |   |  |
| Consignee                     |                         |          |                  |                        |   |  |
|                               | Agent                   |          |                  | Agent                  |   |  |
| Consignee Status              | Agent                   |          | Seller Status    | Wholesaler             |   |  |
|                               |                         |          | Commercial Level | Wholesaler             |   |  |
| Street and Number             |                         |          | District         |                        |   |  |
| Sub Province                  |                         |          | Country          | ึกรณาเลือก             |   |  |
| AFOs Reference Number         |                         |          | country -        |                        |   |  |
| Solf Contification Demon      |                         |          | e-mail           |                        |   |  |
| Self Certification Remark     |                         |          |                  |                        |   |  |
|                               |                         |          |                  | h                      |   |  |
|                               |                         |          |                  |                        |   |  |
|                               |                         | H Update | Clear            |                        |   |  |

- เมื่อกดปุ่ม **Q search** แสดงผลการค้นหาตามเงื่อนไขที่ระบุ
  - ≽ **กดปุ่ม**  เพื่อดู หรือ แก้ไขรายละเอียดข้อมูล Invoice Export ที่เคยบันทึกไว้

| Invoice Export                                                                                                    |                    |          |                                       |           |        |     |     |     |          |      |       |
|----------------------------------------------------------------------------------------------------|--------------------|----------|---------------------------------------|-----------|--------|-----|-----|-----|----------|------|-------|
| ระบุเงื่อนไขการค้นหาข้อมูล Invoice Export                                                                                                   |                    |          |                                       |           |        |     |     |     |          |      |       |
| Invoice Number<br>Invoice Date<br>Consignee Name                                                                                            | 07/06/2567         |          |                                       |           |        |     |     |     | Q Se     | arch | + New |
| Invoice Date         ↓F         Invoice Number         ↓↑         O           ✓         07/06/2567         IVCEXP.202407001         YSL SHI | Consignee Name     | J†       | <b>Total Invoice</b><br>55,550,000.60 | Jt<br>USD | Status | .↓† | TCD | DID | FAD      | OAP  | DMR   |
| แสดง 10 🔹 แถว                                                                                                    | แสดง 1 ถึง 1 จาก 1 | ี รายการ |                                       |           |        |     |     |     | ก่อนหน้า | 1    | ถัดไป |

- เมื่อกดปุ่ม 💋 แสดงรายละเอียดข้อมูล Invoice Export ที่เคยบันทึกไว้
  - ≽ ข้อมูล Invoice Control

| Step1 - Invoice Control                                                                                                    |                                             |     |   | Step2 - Invoice Detail                                                               |                                                    |    |
|----------------------------------------------------------------------------------------------------|---------------------------------------------|-----|---|--------------------------------------------------------------------------------------|----------------------------------------------------|----|
| ice                                                                                                    |                                             |     |   |                                                                                      |                                                    |    |
| 9 Back to Search                                                                                                    |                                             |     |   |                                                                                      |                                                    |    |
| Invoice Number *                                                                                                    | IVCEXP.202407001                            |     |   | Invoice Date *                                                                       | 07/06/2567                                         |    |
| Purchase Order Number *                                                                                                    | PO.IVCEXP.202407001                         |     |   |                                                                                      |                                                    |    |
| Term                                                                                                    | FOB - Free On Board                         | ,   | • | Term of Payment                                                                      | L/C                                                |    |
| Total Invoice *                                                                                                    | 55,550,000.60                               | USD |   |                                                                                      |                                                    |    |
| Forwarding Charge                                                                                                    | 0.00                                        |     | * | Freight                                                                              | 0.00                                               | •  |
| Insurance                                                                                                    | 0.00                                        |     | w | Packing Charge                                                                       | 0.00                                               | •  |
| Foreign Inland Freight Charge                                                                                                 | 0.00                                        |     | Ŧ | Landing Charge                                                                       | 0.00                                               | •  |
| Other Charge                                                                                                    | 0.00                                        |     | Ŧ |                                                                                      |                                                    |    |
| Detail of Other Charge                                                                                                    |                                             |     |   |                                                                                      |                                                    |    |
| Detail of Other Charge                                                                                                    |                                             |     | _ |                                                                                      |                                                    |    |
| Detail of Other Charge<br>Isignee<br>Consignee Status *                                                                       | Agent •                                     | _   |   | Seller Status *                                                                      | Agent                                              |    |
| Detail of Other Charge<br>tsignee<br>Consignee Status *<br>Consignee Name *                                                   | Agent v<br>YSL SHIPPING LTD.                |     |   | Seller Status *<br>Commercial Level *                                                | Agent v<br>Wholesaler v                            |    |
| Detail of Other Charge<br>tsignee<br>Consignee Status *<br>Consignee Name *<br>Street and Number *                            | Agent •<br>YSL SHIPPING LTD.<br>52          |     |   | Seller Status *<br>Commercial Level *<br>District                                    | Agent v<br>Wholesaler v                            |    |
| Detail of Other Charge<br>Isignee<br>Consignee Status *<br>Consignee Name *<br>Street and Number *<br>Sub Province            | Agent<br>YSL SHIPPING LTD. 52               |     |   | Seller Status *<br>Commercial Level *<br>District<br>Province                        | Agent v<br>Wholesaler v<br>Batok                   |    |
| tsignee<br>Consignee Status *<br>Consignee Name *<br>Street and Number *<br>Sub Province<br>Postcode                          | Agent  VSL SHIPPING LTD. 52 52130           |     |   | Seller Status *<br>Commercial Level *<br>District<br>Province<br>Country *           | Agent v<br>Wholesaler v<br>Batok<br>SG - SINGAPORE | x  |
| Isignee<br>Consignee Status *<br>Consignee Name *<br>Street and Number *<br>Sub Province<br>Postcode<br>AEOs Reference Number | Agent v<br>YSL SHIPPING LTD.<br>52<br>52130 |     |   | Seller Status •<br>Commercial Level •<br>District<br>Province<br>Country •<br>e-mail | Agent v<br>Wholesaler v<br>Batok<br>SG - SINGAPORE | ×× |

- เมื่อกดปุ่ม 💋 แสดงรายละเอียดข้อมูล Invoice Export ที่เคยบันทึกไว้
  - ≽ ข้อมูล Invoice Detail

| Invoice Export                 |                               |                      |                        |                        |     |
|--------------------------------|-------------------------------|----------------------|------------------------|------------------------|-----|
| Step1 - Invo                   | pice Control                  |                      |                        | Step2 - Invoice Detail |     |
|                                |                               |                      |                        |                        |     |
| Invoice Detail +ADD            |                               |                      |                        |                        |     |
|                                | N/05/VD 000 407004            |                      |                        | 0001                   |     |
| Invoice Number                 | IVCEXP.202407001              |                      | Invoice Item *         |                        |     |
| Product Code *                 | EXP.DC.001                    |                      | Product Year *         | 2024                   |     |
| Tariff Classification *        | 07141011                      |                      | Statistical Code *     | 000                    |     |
| Nature of Transaction *        | Commercial      Free of       | Charge O Made to C   | Drder                  |                        |     |
| UNDG Number                    | 0                             |                      | Origin Country *       | TH - THAILAND          | * * |
| Customs Product Code           |                               |                      | Brand Name *           | NO BRAND               |     |
| Shipping Mark *                | N/A                           |                      |                        |                        |     |
|                                |                               |                      |                        |                        |     |
| Thai Description of Goods *    | ผลิตกักเฑ็มันสำปะหลัง ชนิดเป็ | ในชิ้น ไม่บรรจกระสอบ |                        | <i>le</i>              |     |
|                                | Alles Reinballion Rib Galle   |                      |                        |                        |     |
|                                |                               |                      |                        | 10                     |     |
| English Description of Goods * | TAPIOCA CHIPS                 |                      |                        |                        |     |
|                                |                               |                      |                        |                        |     |
| Product Attribute 1            |                               |                      |                        |                        |     |
| Product Attribute 2            |                               |                      |                        |                        |     |
| Excise Code                    | 0                             |                      | Excise Rate            | 0.000                  |     |
| Gross Weight                   | 10,000,000                    |                      |                        |                        |     |
|                                | 10,000.000                    | KGM - Kilogram       |                        |                        |     |
| Net Weight                     | 10,000.000                    |                      | × ¥                    |                        |     |
| Invoice Quantity *             | 10,000.000                    | KGM - KILOGRAM       | × ×                    |                        |     |
| Package Amount                 | 2,000                         | EC - Bag, plastic    | × ×                    |                        |     |
| Currency Code *                | USD                           |                      | Exchange Rate *        | 36.00360               |     |
| Unit Price Baht                | 200,000.00                    |                      | Unit Price Foreign     | 5,555.00006            |     |
| Invoice Amount Baht            | 2,000,000,000.00              | In                   | voice Amount Foreign   | 55,550,000.60          |     |
| Increase Price Baht            | 0.00                          |                      | Increase Price Foreign | 0.00                   |     |
| Model Number                   |                               | 0                    |                        |                        |     |
| Remark                         |                               |                      |                        |                        |     |
|                                |                               |                      |                        |                        |     |
|                                |                               |                      |                        | h                      |     |
|                                |                               |                      |                        |                        |     |
|                                | ▲ Bac                         | k 🛱 Update 🟛 De      | elete 🛛 Clear          |                        |     |

61

#### 3. บันทึกข้อมูลคำขอใบอนุญาต/ใบรับรอง/ใบแจ้ง

- เข้าสู่จอภาพคำขอใบอนุญาต/ใบรับรอง
  - 🗲 แสดงข้อมูลผู้ขอใบอนุญาต/ใบรับรอง ตามที่ได้ลงทะเบียนไว้ที่ระบบลงทะเบียน
  - ≽ แสดงประเภทคำขอที่มีให้บริการในระบบคำขอกลาง การขอใบอนุญาต/ใบรับรอง

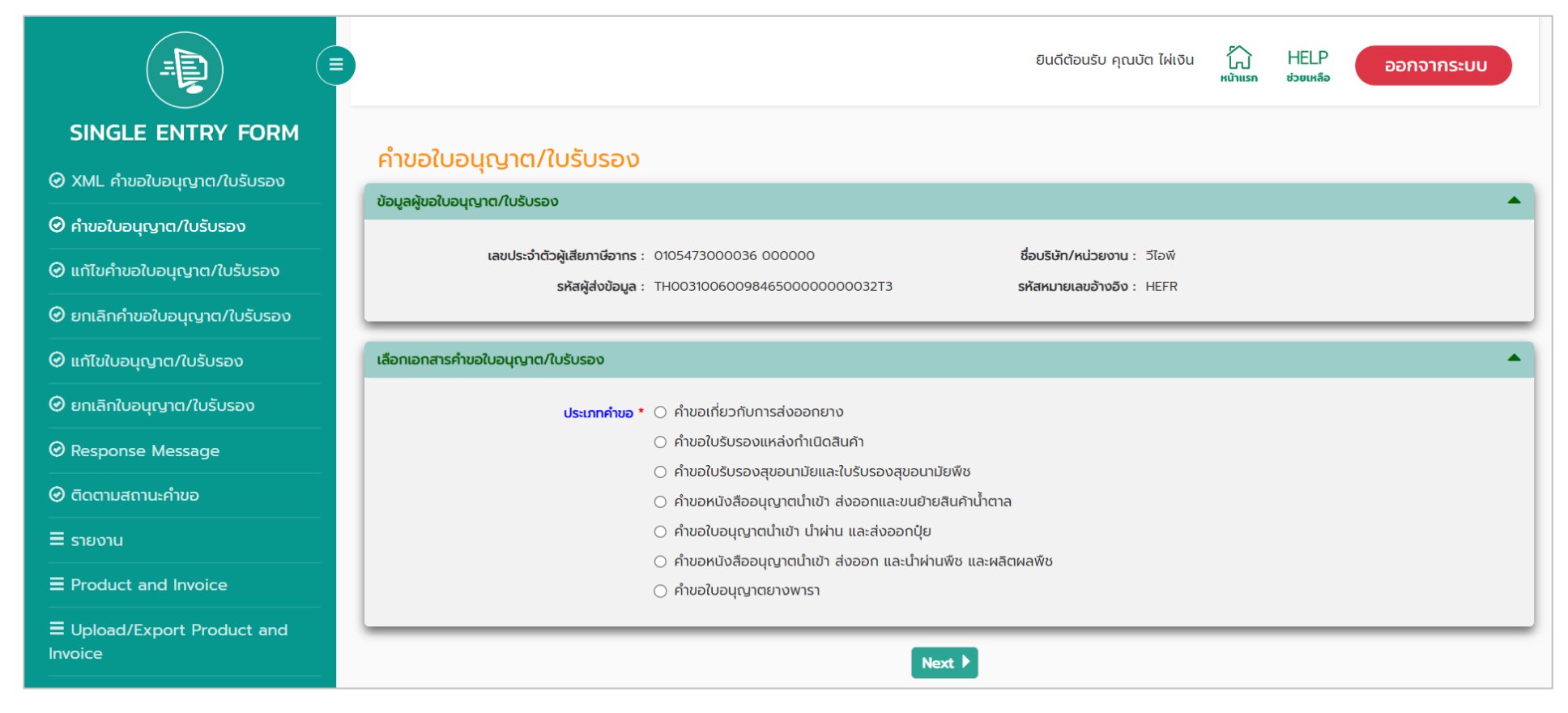

#### 3. บันทึกข้อมูลคำขอใบอนุญาต/ใบรับรอง/ใบแจ้ง (ต่อ)

#### เลือก ประเภทคำขอ

≽ เลือก ประเภทคำขอ เป็น คำขอหนังสืออนุญาตนำเข้า ส่งออก และนำผ่านพืช และผลิตผลพืช

แสดง Dropdown List เอกสารสำหรับ เพื่อให้ระบุว่าต้องการขอใบอนุญาต/ใบรับรอง เพื่อวัตถุประสงค์ใด (น้ำเข้า, ส่งออก, น้ำผ่าน)

| คำขอใบอนุญาต/ใบรับรอง                              |                                                                                                    |
|----------------------------------------------------|----------------------------------------------------------------------------------------------------|
| ข้อมูลผู้ขอใบอนุญาต/ใบรับรอง                       | •                                                                                                    |
| เลขประจำตัวผู้เสียภาษีอากร :<br>รหัสผู้ส่งข้อมูล : | 0105473000036 000000<br>TH003100600984650000000032T3 รหัสหมายเลขอ้างอิง : HEFR                                                                                                    |
| เลือกเอกสารคำขอใบอนุญาต/ใบรับรอง                   | •                                                                                                    |
| ประเภทคำขอ *<br>เอกสารสำหรับ *                     | <ul> <li>คำขอเกี่ยวกับการส่งออกยาง</li> <li>คำขอใบรับรองแหล่งทำเนิดสินค้า</li> <li>คำขอใบรับรองสุขอนามัยและใบรับรองสุขอนามัยพืช</li> <li>คำขอหนังสืออนุญาตน่ำเข้า ส่งออกและขนย้ายสินค้าน้ำตาล</li> <li>คำขอใบอนุญาตน่ำเข้า นำผ่าน และส่งออกปุ๋ย</li> <li>คำขอหนังสืออนุญาตน่ำเข้า ส่งออก และนำผ่านพืช และผลิตผลพืช</li> <li>คำขอใบอนุญาตยางพารา</li> <li>กรุณาเลือก</li> </ul> |
|                                                    | Next 🕨                                                                                                    |

\*\*หมายเหตุ : กรณีเลือก ประเภทคำขอ ที่ไม่ใช่ คำขอหนังสืออนุญาตนำเข้า ส่งออก และนำผ่านพืช และผลิตผลพืช ระบบจะทำงานเหมือนเดิม

- 3. บันทึกข้อมูลคำขอใบอนุญาต/ใบรับรอง/ใบแจ้ง (ต่อ)
- เลือก เอกสารสำหรับ (นำเข้า)
  - ≽ แสดง หน่วยงานผู้ออกใบอนุญาต ที่มีประเภทเอกสารตามวัตถุประสงค์ที่เลือก

| ປຣະບ                      | าทคำขอ * 🔿 คำขอเกี่ยวกับการส่งออกยาง                       |   |
|---------------------------|------------------------------------------------------------|---|
|                           | 🔿 คำขอใบรับรองแหล่งกำเนิดสินค้า                            |   |
|                           | 🔿 คำขอใบรับรองสุขอนามัยและใบรับรองสุขอนามัยพืช             |   |
|                           | 🔿 คำขอหนังสืออนุญาตนำเข้า ส่งออกและขนย้ายสินค้าน้ำตาล      |   |
|                           | 🔿 คำขอใบอนุญาตนำเข้า นำผ่าน และส่งออกปุ๋ย                  |   |
|                           | 💿 คำขอหนังสืออนุญาตนำเข้า ส่งออก และนำผ่านพืช และผลิตผลพืช |   |
|                           | 🔿 คำขอใบอนุญาตยางพารา                                      |   |
| เอกสาะ                    | รสำหรับ * นำเข้า * *                                       |   |
|                           |                                                            |   |
| หน่วยงานที่ต้องการส่งคำขอ |                                                            |   |
|                           |                                                            |   |
|                           | กรมการค้าต่างประเทศ                                        |   |
|                           | กรุณาเลือกประเภทเอกสาร                                     | v |
|                           |                                                            |   |
|                           | กรมปศุสัตว์                                                |   |
| □ ( <mark>288</mark> )    | กรุณาเลือกประเภทเอกสาร                                     | × |
|                           |                                                            |   |
|                           | กรมวิชาการเกษตร                                            |   |
|                           | กรุณาเลือกประเภทเอกสาร                                     | • |
| $\overline{\bigcirc}$     | สำนักงานคณะกรรมการอาหารและยา                               |   |
| □ ( रा.⁄ )                | ารณาเสือกประเภทเอกสาร                                      | * |
|                           |                                                            |   |
|                           | สำนักงานมาตรฐานสินค้าเกษตรและอาหารแห่งชาติ                 |   |
|                           | กรุณาเลือกประเภทเอกสาร                                     | • |
|                           |                                                            |   |

- 3. บันทึกข้อมูลคำขอใบอนุญาต/ใบรับรอง/ใบแจ้ง (ต่อ)
- เลือก เอกสารสำหรับ (ส่งออก)
  - ≽ แสดง หน่วยงานผู้ออกใบอนุญาต ที่มีประเภทเอกสารตามวัตถุประสงค์ที่เลือก

| ประเม                      | ภทคำขอ * 🔿 คำขอเที่ยวกับการส่งออกยาง                       |   |
|----------------------------|------------------------------------------------------------|---|
|                            | 🔿 คำขอใบรับรองแหล่งทำเนิดสินค้า                            |   |
|                            | 🔿 คำขอใบรับรองสุขอนามัยและใบรับรองสุขอนามัยพืช             |   |
|                            | 🔿 คำขอหนังสืออนุญาตนำเข้า ส่งออกและขนย้ายสินค้าน้ำตาล      |   |
|                            | 🔿 คำขอใบอนุญาตนำเข้า นำผ่าน และส่งออกปุ๋ย                  |   |
|                            | คำขอหนังสืออนุญาตน้ำเข้า ส่งออก และน้ำผ่านพืช และผลิตผลพืช |   |
|                            | คำขอใบอนุญาตยางพารา                                        |   |
| เอกสา                      | รสำหรับ * สิ่งออก * *                                      |   |
|                            |                                                            |   |
| กหน่วยงานที่ต้องการส่งคำขอ |                                                            |   |
|                            |                                                            |   |
|                            | กรมการค้าต่างประเทศ                                        |   |
|                            | กรุณาเลือกประเภทเอกสาร                                     | Ŧ |
|                            |                                                            |   |
|                            | กรมปศุสัตว์                                                |   |
| □ ( 288)                   | กรุณาเลือกประเภทเอกสาร                                     | Ŧ |
|                            |                                                            |   |
|                            | กรมวิชาการเกษตร                                            |   |
|                            | กรุณาเลือกประเภทเอกสาร                                     | v |
|                            |                                                            |   |
| $\frown$                   | สำนักงานคณะกรรมการอาหารและยา                               |   |
| □ (रा⁄)                    | กรุณาเลือกประเภทเอกสาร                                     | Ŧ |
|                            |                                                            |   |
|                            | สำนักงานมาตรฐานสินค้าเกษตรและอาหารแห่งชาติ                 |   |
| 🗆 i ( 🌺 )j                 | ารณาเลือกประเภทเอกสาร                                      | * |
|                            |                                                            |   |

### 3. บันทึกข้อมูลคำขอใบอนุญาต/ใบรับรอง/ใบแจ้ง (ต่อ)

• เลือก เอกสารสำหรับ (นำผ่าน)

🖒 แสดง หน่วยงานผู้ออกใบอนุญาต ที่มีประเภทเอกสารตามวัตถุประสงค์ที่เลือก

| เลือกเอกสารคำขอใบอนุญาต/ใบรับรอง |                                                                                                    | <b></b> |
|----------------------------------|----------------------------------------------------------------------------------------------------|---------|
| ประเภทคำข<br>เอกสารสำหร          | <ul> <li>คำขอเกี่ยวกับการส่งออกยาง</li> <li>คำขอใบรับรองแหล่งกำเนิดสินค้า</li> <li>คำขอใบรับรองสุขอนามัยและใบรับรองสุขอนามัยพืช</li> <li>คำขอหนังสืออนุญาตนำเข้า ส่งออกและขนย้ายสินค้าน้ำตาล</li> <li>คำขอใบอนุญาตนำเข้า นำผ่าน และส่งออกปุ๋ย</li> <li>คำขอใบอนุญาตนำเข้า ส่งออก และนำผ่านพืช และผลิตผลพืช</li> <li>คำขอใบอนุญาตยางพารา</li> <li>นำผ่าน</li> </ul> |         |
| เลือกหน่วยงานที่ต้องการส่งคำขอ   |                                                                                                    |         |
|                                  | <b>กรุณา</b> เลือกประเภทเอกสาร                                                                                                    | r I     |
|                                  | Next 🕨                                                                                                    |         |

### 3. บันทึกข้อมูลคำขอใบอนุญาต/ใบรับรอง/ใบแจ้ง (ต่อ)

- เลือก หน่วยงานผู้ออกใบอนุญาต/ใบรับรอง ที่ต้องการส่งคำขอ
  - จะเปิด Dropdown List ให้เลือก ประเภทเอกสารคำขอ ที่ต้องการส่งไปยังหน่วยงานผู้ออกใบอนุญาต

| เลือกหน่วยงาเ | นที่ต้องการส่งคำขอ      |                                                                        |  |
|---------------|-------------------------|------------------------------------------------------------------------|--|
|               | DFT                     | <b>กรมการค้าต่างประเทศ</b><br>กรุณาเลือกประเภทเอกสาร                   |  |
| •             |                         | กรมปศุสัตว์<br>กรุณาเลือกประเภทเอกสาร                                  |  |
| <             |                         | <mark>กรมวิชาการเกษตร</mark><br>กรุณาเลือกประเภทเอกสาร                 |  |
| •             | $\overline{\mathbf{v}}$ | สำนักงานคณะกรรมการอาหารและยา<br>กรุณาเลือกประเภทเอกสาร                 |  |
|               | - Andrew Contraction    | สำนักงานมาตรฐานสินค้าเกษตรและอาหารแห่งชาติ<br>กรุณาเลือกประเภทเอกสาร ▼ |  |
|               |                         | Next 🕨                                                                 |  |

- 3. บันทึกข้อมูลคำขอใบอนุญาต/ใบรับรอง/ใบแจ้ง (ต่อ)
- เลือก ประเภทเอกสาร

| เลือกหน่วยงาเ | นที่ต้องการส่งคำขอ      |                                                                                            | • |
|---------------|-------------------------|--------------------------------------------------------------------------------------------|---|
|               | <b>DFT</b>              | <b>กรมการค้าต่างประเทศ</b><br>กรุณาเลือกประเภทเอกสาร                                       | ¥ |
| <b>Z</b>      |                         | <mark>กรมปศุสัตว์</mark><br>ใบแจ้งการนำเข้า/ส่งออกสินค้าควบคุม (Restrict Goods Permit)     | • |
| <b>Z</b>      |                         | กรมวิชาการเกษตร<br>หนังสืออนุญาตนำเข้า ส่งออก นำผ่าน พืชอนุรักษ์หรือซากพืชอนุรักษ์         | ¥ |
| •             | $\overline{\mathbf{v}}$ | สำนักงานคณะกรรมการอาหารและยา<br>ใบแจ้งการนำเข้า/ส่งออกสินค้าควบคุม (Restrict Goods Permit) | • |
|               | - HUNDER HUNDER         | สำนักงานมาตรฐานสินค้าเกษตรและอาหารแห่งชาติ<br>กรุณาเลือกประเภทเอกสาร                       | ¥ |
|               |                         | Next 🕨                                                                                     |   |

68

### 3. บันทึกข้อมูลคำขอใบอนุญาต/ใบรับรอง/ใบแจ้ง (ต่อ)

• กดปุ่ม [Next]

แสดง Dialog ให้เลือกรายการ Invoice ที่ต้องการใช้ในคำขอใบอนุญาต/ใบรับรอง

| nvoic    | e<br>Invoic<br>Invoice N<br>Consignor | e Type  Invoice for Import Name | Invoice for Export  Invoice Date DD/MM/YYYY | Q Search 🛱 Clear   |
|----------|---------------------------------------|---------------------------------|---------------------------------------------|--------------------|
|          | Invoice Date                          | Invoice Number                  | Consignor Name                              | Total Invoice      |
|          | 06/06/2567                            | IVCIMP.202406001                | 3008 TRADING CO.,LTD.                       | 0.00 USD           |
|          | 30/05/2567                            | INV.20240530-001                | BANG TRADE CO.,LTD                          | 6,748.46 USD       |
|          | 17/04/2567                            | 3008-202404001                  | 3008 TRADING CO.,LTD.                       | 0.00 USD           |
| <b>~</b> | 04/02/2567                            | INV670002                       | VIPCOM                                      | 112,300.00 THB     |
|          | 01/02/2567                            | INV670001                       | KEAW                                        | 279.00 USD         |
|          | 27/10/2564                            | 20211027_1 63                   | KEAW                                        | 8,606.00 JPY       |
|          | 27/10/2564                            | 20211027_2                      | KEAW                                        | 8,606.00 JPY       |
|          | 25/05/2564                            | INV001_1                        | CN NAME                                     | 0.00 THB           |
|          | 31/05/2563                            | 20200531_2                      | KEAW                                        | 8,606.00 JPY       |
|          | 31/05/2563                            | 20200531_1                      | KEAW                                        | 8,606.00 JPY       |
| เสดง     | 10 🔻 ແຄວ                              | แสดง 1 ถึง 10 จาก               | 13 รายการ                                   | ก่อนหน้า 1 2 ถัดไป |
|          |                                       |                                 |                                             | H Save X Close     |

### 3. บันทึกข้อมูลคำขอใบอนุญาต/ใบรับรอง/ใบแจ้ง (ต่อ)

ด้านอในอนุก เวต /ในรับรอง (สมอะเมช์ออาเด

• เข้าสู่ส่วนบันทึกรายละเอียดคำขอ

| + Add - Delete                                                                                                    |                                                                |                                                          |                 |          |
|----------------------------------------------------------------------------------------------------|----------------------------------------------------------------|----------------------------------------------------------|-----------------|----------|
| 🗌 วันที่ใบกำกับสินค้า 斗                                                                                                    | เลขที่ใบกำกับสินค้า                                            | 12                                                       | ชื่อผู้ส่งออก   |          |
| 04/02/2567                                                                                                    | INV670002                                                      | VIPCOM                                                   |                 | 112      |
| แสดง 10 - แถว                                                                                                    | แสดง 1 ถึง                                                     | 1 จาก 1 รายการ                                           |                 | ก่อนหน้า |
| เลือกประเภทเอกสาร เพื่อระบุรายละเอียด                                                                                         |                                                                |                                                          |                 |          |
| ปร<br>หน่วยงานผู้ออกใบอนุต                                                                                                    | ะเภทเอกสาร • ใบแจ้งการนำเข้า/<br>มาต/ใบรับรอง กรมปคุสัตว์,สำนั | ส่งออกสินค้าควบคุม (Restrict<br>ทงานคณะกรรมการอาหารและยา | Goods Permit) * |          |
|                                                                                                    |                                                                |                                                          |                 |          |
|                                                                                                    | )                                                              |                                                          |                 |          |
| Cont                                                                                                    | rol                                                            |                                                          | Detail          |          |
|                                                                                                    | 0.                                                             |                                                          | Detail          |          |
| ข้อมูลบริษัท/ผู้ได้รับใบอนุญาต                                                                                                |                                                                |                                                          |                 |          |
| Company Tax Number *                                                                                                    | 0105473000036                                                  | 000000                                                   |                 |          |
| Company Thai Name *                                                                                                    | วีไอพี                                                         |                                                          |                 |          |
| Informant ID Card/Name *                                                                                                    | 2829000292991                                                  | บัต ไผ่เงิน                                              |                 |          |
| Attorney ID Card/Name                                                                                                    | 2829000292991                                                  | บัต ไผ่เงิน                                              |                 |          |
| ข้อมูลการขออนุญาต                                                                                                    |                                                                |                                                          |                 |          |
| Arrival Date                                                                                                    | DD/MM/YYYY                                                     |                                                          |                 |          |
| Transport Mode                                                                                                    | กรุณาเลือก                                                     |                                                          | *               |          |
| Vessel Name                                                                                                    |                                                                |                                                          |                 |          |
|                                                                                                    |                                                                |                                                          |                 |          |
| Consignment Country *                                                                                                    |                                                                |                                                          |                 |          |
| Consignment Country •<br>Destination Country                                                                                  |                                                                |                                                          |                 |          |
| Consignment Country •<br>Destination Country<br>Discharge Port                                                                |                                                                |                                                          |                 |          |
| Consignment Country *<br>Destination Country<br>Discharge Port<br>Control Agency Office Code                                  |                                                                |                                                          |                 |          |
| Consignment Country *<br>Destination Country<br>Discharge Port<br>Control Agency Office Code<br>Control Agency Discharge Port |                                                                |                                                          |                 |          |

- 3. บันทึกข้อมูลคำขอใบอนุญาต/ใบรับรอง/ใบแจ้ง (ต่อ)
- เข้าสู่ส่วนบันทึกรายละเอียดคำขอ

ส่วนข้อมูล Invoice ของกลุ่มเอกสาร : หากข้อมูลที่เลือกมาไม่ถูกต้อง สามารถเลือกรายการ Invoice ใหม่ได้

| v              | าvoice ของกลุ่มเอกสาร          |                |                      |                             |               |       |         | <b></b> |
|----------------|--------------------------------|----------------|----------------------|-----------------------------|---------------|-------|---------|---------|
| <b>+</b> Ad    | dd – Delete                    |                |                      |                             | 4.55          |       |         |         |
|                | วันที่ใบกำกับสินค้า 🚛          | เลขที่ใบเ      | กำกับสินค้า          | 1±                          | ชื่อผู้ส่งออก |       | มูลค่   | ารวม    |
|                | 04/02/2567                     | INV            | /670002              | VIPCOM                      |               |       | 112,300 | 0.00 TH |
| แสดง           | 10 🔻 ແຄວ                       |                | แสดง 1 ถึง 1 ส       | วาก 1 รายการ                |               | ก่อนเ | เน้า 1  | ຄັດໄປ   |
| _              |                                |                |                      |                             |               |       |         |         |
| . <b>*</b>   - |                                |                |                      |                             |               |       |         |         |
| เลือกประ       | ะเภทเอกสาร เพื่อระบุรายละเอียด |                |                      |                             |               |       |         |         |
| เลือกประ       | ะเภทเอกสาร เพื่อระบุรายละเอียด | ประเภทเอกสาร * | ใบแจ้งการนำเข้า/ส่งเ | ออกสินค้าควบคุม (Restrict ( | Goods Permit) | Ŧ     |         |         |

- 3. บันทึกข้อมูลคำขอใบอนุญาต/ใบรับรอง/ใบแจ้ง (ต่อ)
- เข้าสู่ส่วนบันทึกรายละเอียดคำขอ

2

ส่วนเลือกประเภทเอกสาร : มี Dropdown List ประเภทเอกสาร ให้เลือกบันทึกรายละเอียดคำขอทีละเอกสาร ซึ่งรายการเอกสารคำขอที่แสดงนั้น มาจากการเลือกประเภทเอกสารจากหน้าแรก

| oolger ii  | nvoice ของกลุมเอกสาร                              |                |                     |                          |                  |         |           |
|------------|---------------------------------------------------|----------------|---------------------|--------------------------|------------------|---------|-----------|
| <b>+</b> A | dd <mark>– Delete</mark><br>วันที่ใบกำกับสินค้า 🎝 | เลขที่ใบ       | กำกับสินค้า         | ↓                        | ชื่อผู้ส่งออก    |         | มูลค่าร   |
|            | 04/02/2567                                        | IN             | V670002             | VIPCOM                   | 1                |         | 112,300.0 |
| สดง        | 10 🔻 ແຄວ                                          |                | แสดง 1 ถึง 1 ส      | จาก 1 รายการ             |                  | ก่อนหน้ | in 1 ព័   |
| เลือกปร    | ระเภทเอกสาร เพื่อระบุรายละเล่                     | วียด           |                     |                          |                  |         |           |
|            |                                                   | ประเภทเอกสาร * | ใบแจ้งการนำเข้า/ส่ง | ออกสินค้าควบคุม (Restric | et Goods Permit) | w       |           |
|            |                                                   |                |                     |                          |                  |         |           |
• เข้าสู่ส่วนบันทึกรายละเอียดคำขอ

ส่วนบันทึกรายละเอียดคำขอ : ทำงานเหมือนเดิม (มีการระบุข้อมูลแตกต่างกันไปตามประเภทเอกสาร)

| คำขอใบอนุญาต/ใบรับรอง (ก่าขอหนังสีออนุญาตน่าเข้า ส่งออก และนำห่านพืช และผลิตผลพืช)                                                                                                    | คำขอใบอนุญาต/ใบรับรอง ต                                    | คำขอหนังสืออนุญาตนำเข้า ส่งออก และนำผ่านพืช และ                                                    | ะผลิตผลพืช)                     |          |
|----------------------------------------------------------------------------------------------------|------------------------------------------------------------|----------------------------------------------------------------------------------------------------|---------------------------------|----------|
| ข้อมูล Invoice ของกลุ่มเอกสาร                                                                                                    | ข้อมูล Invoice ของกลุ่มเอกสาร                              |                                                                                                    |                                 | -        |
| เลือกประเภทเอกสาร เพื่อระบุรายละเอียด ประเภทเอกสาร • ใบแจ้งการนำเช้า/ส่งออกสินกำหวบคุม (Restrict Goods Permit)                                                                                                    | เลือกประเภทเอกสาร เพื่อระบุรายละเอียด<br>หน่วยงานสู่ออกในอ | <b>ประเภทเอกสาร *</b> ทนังสีออนุญาตป่าเข้า ส่งออก ป่าผ่าน<br><b>นุญาต/ในอันรอง</b> กรมวิชาการเกษตร | พีชอนุรักษ์หรือชากพีชอนุรักษ์ 👻 | -        |
| Control Detail                                                                                                    | Control                                                    | Deta                                                                                               | Reference Documen               | ıt.      |
|                                                                                                    | ข้อมูลบริษัท/ผู้ได้รับใบอนุญาต                             |                                                                                                    |                                 | <b>^</b> |
| Company Tax Number * 0105473000036 000000                                                                                                    | เลขประจำตัวผู้เสียภาษีอากร *                               | 0105473000036                                                                                      | สาขา • 000000                   |          |
|                                                                                                    | ชื่อผู้ได้รับใบอนุญาต *                                    | วีไอพี                                                                                             |                                 |          |
|                                                                                                    | เลขที่บัตรประจำตัวผู้รับมอบ                                |                                                                                                    |                                 |          |
| Attorney ID Card/Name 2829000292991                                                                                                    | ชื่อตัวแทน                                                 |                                                                                                    |                                 |          |
| น้อมสารของแบบก                                                                                                    | บ้านเลขที่                                                 | 12                                                                                                 | หมู่                            | -<br>-   |
| and the second of the second second se | ตรอก/ชอย                                                   |                                                                                                    | ุ กนน หลวง                      | T        |
| Arrival Date DD/MM/YYYY 🗮                                                                                                    | แขวง/ตำบล                                                  | เมือง                                                                                              | <b>เขต/อำเภอ</b> เมือง          | T        |
| Transport Mode ກຽດນະເລີດກ                                                                                                    | จังหวัด                                                    | เลย                                                                                                | รหัสไปรษณีย์ 40200              |          |
| Vessel Name                                                                                                    | e-mail                                                     |                                                                                                    |                                 |          |
| Consignment Country *                                                                                                    | ไทรศัพท์                                                   |                                                                                                    | ไทรสาร                          |          |
| Destination Country                                                                                                    |                                                            |                                                                                                    |                                 |          |
| Discharge Port                                                                                                    | ข้อมูล O/B หรือ C/O ของผู้ขอหรือผู้ส่งออก                  |                                                                                                    |                                 | •        |
| Control Agency Office Code                                                                                                    | ข้อมูลการขออนุญาต                                          |                                                                                                    |                                 | •        |
| Control Agency Discharge Port                                                                                                    |                                                            |                                                                                                    |                                 |          |
| Control Agency Release Port                                                                                                    |                                                            | Previous     Save                                                                                  | and Continue                    |          |
| Previous Save and Continue                                                                                                    |                                                            |                                                                                                    |                                 | 73       |

• กรณี ประเภทเอกสาร มีส่วนให้ระบุข้อมูล Invoice

| Control                 |              | Detail              | Reference Document |  |
|-------------------------|--------------|---------------------|--------------------|--|
| Back                    |              | _                   |                    |  |
| เลขที่ใบกำกับสินค้า     |              | วันที่ใบกำกับสินค้า | DD/MM/YYYY         |  |
| ชื่อผู้ส่งออก *         |              | -                   |                    |  |
| ที่อยู่ผู้ส่งออก        |              |                     |                    |  |
| เลขใบรับรองสุขอนามัยพืช |              | วันที่ออกใบรับรอง   | DD/MM/YYYY         |  |
| ประเทศที่ออกไฟโต        | กรุณาเลือก 🔻 |                     |                    |  |
| เมืองที่ออกไฟโต         |              |                     |                    |  |
|                         |              |                     |                    |  |
|                         | H Save       | C Clear             |                    |  |

- กรณี ประเภทเอกสาร มีส่วนให้ระบุข้อมูล Invoice
  - Dialog Invoice จะแสดงข้อมูลเฉพาะข้อมูล Invoice ของกลุ่มเอกสารนี้เท่านั้น

| Invoice                                                                   |                                | 30                                           |
|---------------------------------------------------------------------------|--------------------------------|----------------------------------------------|
| Invoice Type  Invoice f Invoice Number Consignor Name                     | or Import O Invoice for Export | MM/YYYY                                      |
| <mark>ลຳດັບ Invoice Date ↓ Invoice Numbe</mark><br>1 04/02/2567 INV670002 | er 🗄 Consignor Name            | Total Invoice ↓î Status ↓î<br>112,300.00 THB |
| แสดง 10 🔹 แถว แสดง                                                        | ว 1 ถึง 1 จาก 1 รายการ         | ก่อนหน้า 1 ถัดไป                             |
|                                                                           |                                | × Close                                      |

• กรณี ประเภทเอกสาร มีส่วนให้ระบุข้อมูลรายการ Invoice

| Control                                              |            | Dotail     |                       |            | Reference Document |
|------------------------------------------------------|------------|------------|-----------------------|------------|--------------------|
| บทึกข้อแลรายละเอียด                                  |            |            |                       |            |                    |
|                                                      |            |            |                       |            |                    |
| Back<br>กดับรายการ (บัญชีราคาสินค้า/ใบกำกับสินค้า) * |            |            |                       |            |                    |
| เลขที่ใบทำกับสินค้า *                                |            |            | วันที่ใบกำกับสินค้า * | DD/MM/YYYY | <b>m</b>           |
| รหัสพิกัดศุลกากร *                                   |            |            |                       |            |                    |
| รายละเอียดสินค้า                                     |            |            |                       |            |                    |
|                                                      |            |            |                       |            | 4                  |
| น้ำหนักสุทธิ *                                       |            | กรุณาเลือก | •                     |            |                    |
| ปริมาณ *                                             |            | กรุณาเลือก | w.                    |            |                    |
| จำนวนหีบห่อ                                          |            | กรุณาเลือก | •                     |            |                    |
| ประเทศถิ่นกำเนิด *                                   | กรุณาเลือก | ¥          | สกุลเงิน              | กรุณาเลือก | ¥                  |
| มูลค่ารวม (บาท) *                                    |            |            | มูลค่า (ต่างประเทศ)   |            |                    |
| เงื่อนไขในการอนุญาต                                  | กรุณาเลือก |            | ¥                     |            |                    |
| เงื่อนไขอื่นๆ                                        |            |            |                       |            |                    |
| ผู้ผลิต                                              |            |            |                       |            |                    |
| ชื่อพืช *                                            |            |            |                       |            |                    |
| ชื่อสามัญ                                            |            |            |                       |            |                    |
| ชื่อวิทยาศาสตร์                                      |            |            |                       |            |                    |
| ชื่อพื้นรุ่                                          |            |            |                       |            |                    |
| สวนของพช                                             |            |            |                       |            |                    |
|                                                      |            |            |                       |            |                    |

• กรณี ประเภทเอกสาร มีส่วนให้ระบุข้อมูลรายการ Invoice

Dialog Invoice จะแสดงข้อมูลเฉพาะข้อมูล Invoice ของกลุ่มเอกสารนี้เท่านั้น

| Invoice                        |                                        |                                  |                                          | ×                                                   |
|--------------------------------|----------------------------------------|----------------------------------|------------------------------------------|-----------------------------------------------------|
| Invoice<br>Invoice Nur         | Type  Invoice for Impor Inder          | rt O Invoice for Expo            | rt<br>DD/MM/YYYY                         | Q Search 📿 Clear                                    |
| Invoice Invoice<br>Date Number | Invoice Product<br>Item Year<br>Number | Brand En<br>Name Descri<br>↓↑ Go | glish Price<br>Iption of Foreign<br>Dods | Invoice Invoice<br>Quantity Amount<br>↓↑ Foreign ↓↑ |
| 04/02/2567 INV670002           | 0001 2024                              | KKPBN orchid                     | tree 1,123.00000                         | 100.000 10 112,300.00                               |
| ແสດນ 10 🔻 ແດວ                  | แสดง 1 ถึง 1 ส                         | จาก 1 รายการ                     |                                          | ก่อนหน้า 1 ถัดไป                                    |
|                                |                                        |                                  |                                          | × Close                                             |

77

เมื่อบันทึกคำขอเรียบร้อยแล้ว กดปุ่ม 🛹 Send Request เพื่อไปยัง จอภาพสำหรับส่งเอกสารคำขอ

| คำขอใบอ        | ບຸญາຕ/ໃບ                     | <b>เรับรอง</b> (คำขอห                  | นังสืออนุญาตนำเข้า ส่งออก                             | และนำผ่านพืช และผลิตผลพืช             | )               | (                   | A Send Request |
|----------------|------------------------------|----------------------------------------|-------------------------------------------------------|---------------------------------------|-----------------|---------------------|----------------|
| ข้อมูล Invoice | ของกลุ่มเอกสาร               | 5                                      |                                                       |                                       |                 |                     | <b>^</b>       |
| + Add          | - Delete<br>าี่ใบกำกับสินค้า | 17                                     | เลขที่ใบกำกับสินค้า                                   | 12                                    | ชื่อผู้ส่งออก   |                     | มูลค่ารวม      |
|                | 04/02/2567                   |                                        | INV670002                                             | VIPCOM                                |                 |                     | 112,300.00 TH  |
| แสดง 10 💌      | ແຄວ                          |                                        | แสดง 1 ถึง 1                                          | จาก 1 รายการ                          |                 | ก่อนหนั             | ำ 1 ถัดไป      |
| เลือกประเภทเอ  | กสาร เพื่อระบุราย            | มละเอียด                               |                                                       |                                       |                 |                     |                |
|                | ĸúo                          | ประเภท<br>ยยงานผู้ออกใบอนุญาต <i>เ</i> | เอกสาร • หนังสืออนุญาตนำเ<br>ใบรับรอง กรมวิชาการเกษตร | ข้า ส่งออก นำผ่าน พืชอนุรักษ์หรื<br>; | อชากพีชอนุรักษ์ | •                   |                |
|                |                              |                                        |                                                       |                                       |                 | เลขที่อ้างอิงเอกสาร | : HEFR00001045 |
|                |                              | )                                      |                                                       |                                       |                 |                     |                |
|                | Cont                         | rol                                    |                                                       | Detail                                |                 | Reference Documen   | t              |
| ໃບอนุญาตนำเข้  | าไซเตส                       |                                        |                                                       |                                       |                 |                     | -              |
|                |                              |                                        |                                                       |                                       | 🖆 Upload Files  | เลือกจากรายการ      |                |
| 6700000        | 0137.1.pdf 🟮                 |                                        |                                                       |                                       |                 |                     |                |
|                |                              |                                        |                                                       |                                       |                 |                     |                |
|                |                              |                                        |                                                       |                                       |                 |                     |                |
|                |                              |                                        |                                                       |                                       |                 |                     |                |
|                | _                            | _                                      |                                                       |                                       |                 |                     | _              |
|                |                              |                                        |                                                       | Previous                              |                 |                     |                |

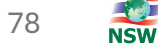

- จอภาพสำหรับส่งเอกสารคำขอ ในรูปแบบ ebXML ไปยังหน่วยงานผู้ออกใบอนุญาต/ใบรับรอง
  - แสดง รหัสผู้ส่งข้อมูล 29 หลัก ที่ลงทะเบียนไว้ที่ระบบบลงทะเบียน
  - ≽ แสดงข้อมูลเบื้องต้นว่ามีการขอประเภทเอกสารใด เพื่อส่งไปยังหน่วยงานใด พร้อมเลขที่อ้างอิงเอกสาร

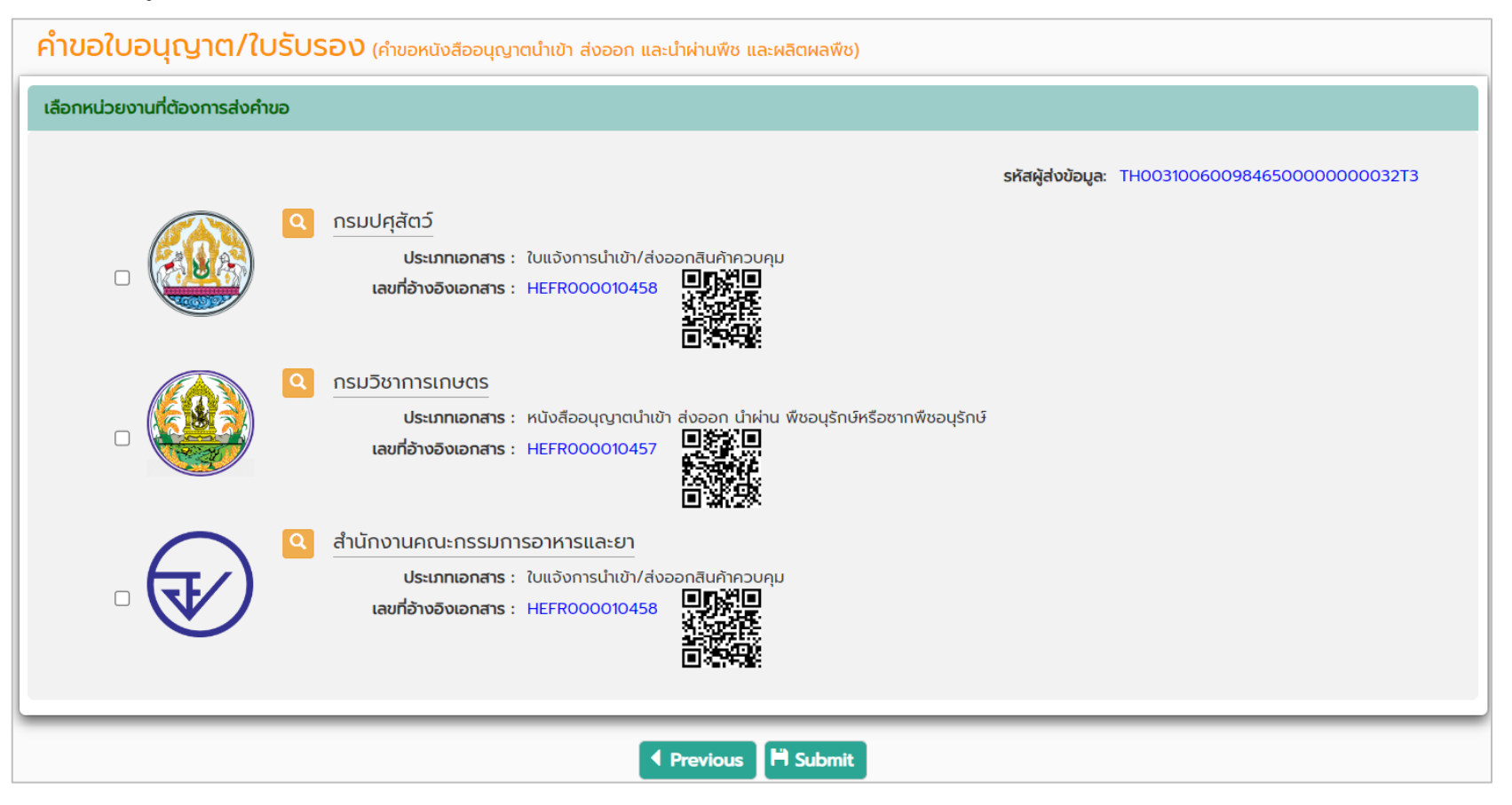

• เลือก checkbox หน้าหน่วยงานที่ต้องการส่งเอกสารคำขอ แล้วกดปุ่ม 🏲 submit

| ลือกหน่วยงานที่ต้องการส่งคำขอ |                                                                                                    |
|-------------------------------|----------------------------------------------------------------------------------------------------|
|                               | รหัสผู้ส่งข้อมูล: TH00310060098465000000032T3<br><u>กรมปศุสัตว์</u><br>ประเภทเอกสาร : ใบแจ้งการนำเข้า/ส่งออกสินค้าควบคุม<br>เลขที่อ้างอิงเอกสาร : HEFR000010458 |
|                               | กรมวิชาการเกษตร<br>ประเภทเอกสาร : หนังสืออนุญาตนำเข้า ส่งออก นำผ่าน พืชอนุรักษ์หรือซากพืชอนุรักษ์<br>เลขที่อ้างอิงเอกสาร : HEFR000010457                        |
|                               | สำนักงานคณะกรรมการอาหารและยา<br>ประเภทเอกสาร : ใบแจ้งการนำเข้า/ส่งออกสินค้าควบคุม<br>เลขที่อ้างอิงเอกสาร : HEFR000010458                                        |
|                               |                                                                                                    |

จะปรากฏ Dialog สำหรับลงลายมือชื่ออิเล็กทรอนิกส์

| XML Digital Signature                                                 | 25      |
|-----------------------------------------------------------------------|---------|
| File PKCS12 : Choose File No file chosen Password PKCS12 Key : Signed |         |
|                                                                       | × Close |

- ทำการลงลายมือชื่ออิเล็กทรอนิกส์ โดยระบุ File PKCS12 และรหัสผ่าน แล้วกดปุ่ม Signed
- ระบบจะตรวจสอบข้อมูลคำขอ และ สร้างข้อมูล XML ของแต่ละเอกสารคำขอ ส่งไปยังหน่วยงานผู้ออกใบอนุญาต ผ่านทาง NSW Gateway

| XML Digital Signature                                                         | 21      |
|-------------------------------------------------------------------------------|---------|
| File PKCS12 : Choose File YIP IN TSOI CO.,LTDp12 Password PKCS12 Key : Signed |         |
|                                                                               | × Close |

• ระบบแสดงข้อความแจ้งให้ทราบว่าดำเนินการยื่นเอกสารเรียบร้อยแล้ว

| XML Digital Signature                                                                                                    | ×       |
|----------------------------------------------------------------------------------------------------|---------|
| ระบบดำเนินการยื่นเอกสารเรียบร้อยแล้ว สามารถติดตามการตอบกลับ<br>จากหน่วยงานออกใบอนุญาต/ใบรับรอง ได้ที่จอภาพ "Response Message" | ×       |
| File PKCS12 : Choose File No file chosen                                                                                      |         |
| Password PKCS12 Key :<br>Signed                                                                                               |         |
|                                                                                                    | × Close |

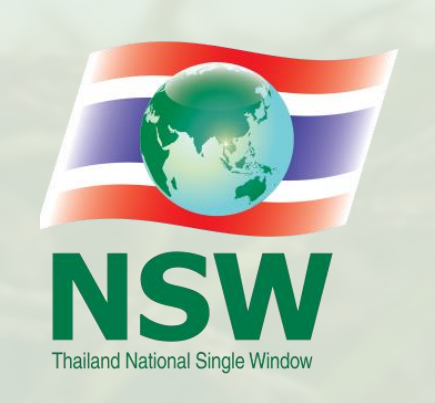

# THANK YOU